(Windows 10 Version)

# Excel-2016-01-基礎

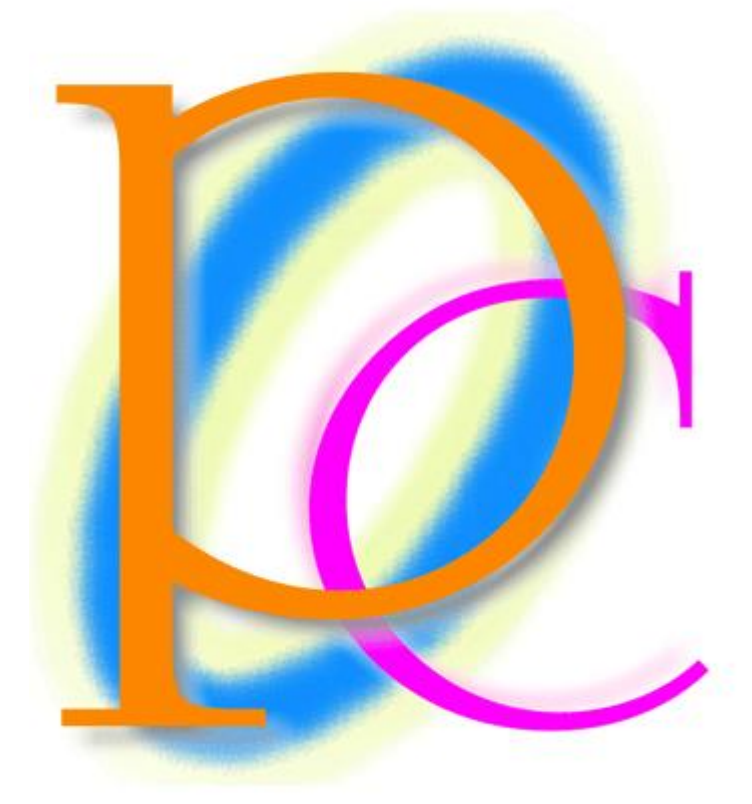

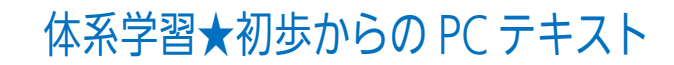

| 第 01 章: E | xcel(エクセル)の概要                         | 7  |
|-----------|---------------------------------------|----|
| 01章0      | )1 節… Excel とはどんなソフトだろう?              | 7  |
| 01章0      | 2節… Excel の起動                         | 9  |
| 01章0      | 3節… 表の基礎知識[罫線(けいせん)・セル・行・列]           | 10 |
| 01章0      | 4節… セルを選択する・「アクティブ」にする                | 11 |
| 01章0      | 5節… ワークシートの追加                         | 12 |
| 01章0      | 6 節… シートの選択と削除                        | 13 |
| 01章0      | 7 節… ワークシートの移動・入れ替え                   | 14 |
| 01章0      | 8 節… セル範囲を選択(始点から終点をドラッグ)             | 15 |
| 01章0      | 9節… 複数の範囲を同時選択/{Ctrl}キーで直前の選択を解除しない   | 16 |
| 01章1      | 0節… 下へスクロール・右へスクロール                   | 17 |
| 01章1      | 1 節… 1 行すべてを選択                        | 18 |
| 01章1      | 2節… 列全体の選択                            | 19 |
| 01章1      | 3節… 複数列の選択と書式のクリア                     | 20 |
| 01章1      | 4 節… 複数行の選択・Excel を終了する               | 20 |
| 01章1      | 5節… まとめ                               | 21 |
| 01章1      | 6 節… 練習問題                             | 22 |
| 第02章: と   | zルへの入力 1                              | 25 |
| 02章0      | 1 節… 日本語文字の入力・{Enter}で確定(下へ)          | 25 |
| 02章0      | 2 節… {Tab}キーで右へ・{Ctrl}+{Enter}で移動させない | 25 |
| 02章0      | 3節… ワークシート名の変更                        | 26 |
| 02章0      | 4節… [数式バー]で内容確認・文字がセルからはみ出た場合         | 27 |
| 02章0      | 5節… 列幅の変更<ドラッグ or 書式>                 | 27 |
| 02章0      | 6節… ダブルクリックで最適幅にする[列の幅の自動調整]          | 29 |
| 02章0      | 7 節… 数字の入力                            | 30 |
| 02章0      | 8節… [通貨表示形式]の設定(表示形式)                 | 31 |
| 02章0      | 9節… 桁区切りスタイル                          | 32 |
| 02章1      | 0節… 元の表示形式に戻す:「標準」へ                   | 32 |
| 02章1      | 1節… 文字の色の変更・フォントの色                    | 33 |
| 02章1      | 2節… 左右方向・水平方向の文字の配置                   | 34 |
| 02章1      | 3節… 行の高さを変更する                         | 34 |
| 02章1      | 4節… 上下方向・垂直方向の文字の配置                   | 36 |
| 02章1      | 5 節… {Delete}キーでセル内のデータを削除            | 36 |
| 02章1      | 6節… まとめ                               | 37 |
| 02章1      | 7節… 練習問題                              | 37 |
| 第03章: フ   | 7ァイルの保存                               | 39 |
| 03章0      | 1 節… ファイルの保存                          | 39 |
| 03章0      | 2節… ファイルを開く                           | 41 |
| 03章0      | 3節… 上書き保存                             | 42 |
| 第04章: さ   | 2ルへの入力 2                              | 43 |
| 04章0      | 1 節… 小数・小数点の扱い                        | 43 |

|   | 04章02節…   | パーセント・「%」の入力1:手入力・<{Shift}+{5}>     | 44 |
|---|-----------|-------------------------------------|----|
|   | 04章03節…   | パーセント・「%」の入力2:小数値→パーセントスタイル         | 45 |
|   | 04章04節…   | パーセントスタイルを一般数値・小数値に戻す               | 46 |
|   | 04章05節…   | パーセント・「%」の入力3:パーセントスタイル→入力          | 46 |
|   | 04章06節…   | 入力済み文字の修正1:数式バー                     | 47 |
|   | 04章07節…   | 入力済み文字の修正 2: {F2}キー                 | 48 |
|   | 04章08節…   | {Esc}キーで編集をキャンセルする                  | 48 |
|   | 04章09節…   | {Esc}キーで入力をキャンセルする                  | 49 |
|   | 04章10節…   | [元に戻す]                              | 49 |
|   | 04章11節…   | [コピー]→[貼り付け]によるデータの複製               | 50 |
|   | 04章12節…   | {↑↓←→}キーによるアクティブセルの移動と{Ctrl}+{Home} | 51 |
|   | 04章13節…   | まとめ                                 | 52 |
|   | 04章14節…   | 練習問題                                | 52 |
| 第 | 05章:連続デー  | ・タとオートフィル                           | 54 |
|   | 05章01節…   | オートフィルで文字を連続作成する                    | 54 |
|   | 05章02節…   | 数字付きのデータをオートフィル:連続番号の作成             | 54 |
|   | 05章03節…   | 数字だけでオートフィル1:オートフィルオプションの利用         | 55 |
|   | 05章04節…   | 数字だけでオートフィル2:{Ctrl}キーの利用            | 56 |
|   | 05章05節…   | 飛び番号はどのように作成するか?                    | 56 |
|   | 05章06節…   | 日付の作成1:今年の日付                        | 57 |
|   | 05章07節…   | 日付の作成2:西暦指定                         | 58 |
|   | 05章08節…   | 日付の作成 3 : 和暦指定(昭和→S,平成→H)           | 59 |
|   | 05章09節…   | 連続した曜日の作成                           | 60 |
|   | 05章10節…   | 時刻データの作成                            | 61 |
|   | 05章11節…   | 日付の表示形式                             | 62 |
|   | 05章12節…   | 時刻データの表示形式                          | 64 |
|   | 05章13節…   | セルの結合・セルを結合して中央揃え                   | 65 |
|   | 05章14節…   | フォントサイズ:文字のサイズ                      | 65 |
|   | 05章15節…   | フォントとは                              | 66 |
|   | 05章16節…   | フォントの変更                             | 67 |
|   | 05章17節…   | まとめ                                 | 67 |
|   | 05章18節…   | 練習問題                                | 68 |
| 第 | 06章: 単純計算 | Ī                                   | 70 |
|   | 06章01節…   | 計算の方法と足し算                           | 70 |
|   | 06章02節…   | 値の上書きと再計算                           | 71 |
|   | 06章03節…   | 計算式に定数を使う:掛け算                       | 72 |
|   | 06章04節…   | 「=」の代わりに「+」を使う:引き算                  | 73 |
|   | 06章05節…   | 演算子まとめ                              | 73 |
|   | 06章06節…   | 計算式にパーセント値を利用する                     | 74 |
|   | 06章07節…   | パーセント値・「%」を使った計算                    | 74 |
|   | 06章08節…   | カッコを使った計算式                          | 75 |

|   | 06章09節…    | 割り算(/)                        | .75 |
|---|------------|-------------------------------|-----|
|   | 06章10節…    | 端数の確認                         | .76 |
|   | 06章11節…    | 数式セルの自動選択:太字(B)/斜体(I)/下線(U)   | .77 |
|   | 06章12節…    | まとめ                           | .79 |
|   | 06章13節…    | 練習問題                          | .79 |
| 第 | 07章:書式設定   |                               | .84 |
|   | 07章01節…    | 準備                            | .84 |
|   | 07章02節…    | インデント・{F4}キーの効果               | .84 |
|   | 07章03節…    | 回転・縦書き・自動縮小                   | .85 |
|   | 07章04節…    | 均等割り付け                        | .88 |
|   | 07章05節…    | 均等割り付けセルを内側に寄せる               | .89 |
|   | 07章06節…    | セル内で文字を折り返す: {Alt}+{Enter}    | .89 |
|   | 07章07節…    | 縦書きに対する均等割り付け                 | .90 |
|   | 07章08節…    | 斜め罫線:その他の罫線1                  | .91 |
|   | 07章09節…    | 色付き罫線・二重罫線:その他の罫線 2           | .92 |
|   | 07章10節…    | 範囲に対する特殊な罫線の設定:その他の罫線 3       | .94 |
|   | 07章11節…    | まとめ                           | .95 |
|   | 07章12節…    | 参考資料:よく使うショートカットキー            | .95 |
|   | 07章13節…    | 練習問題                          | .96 |
| 第 | 08 章: 相対複写 | とは?計算式のコピー                    | .98 |
|   | 08章01節…    | 計算式をコピーする・準備                  | .98 |
|   | 08章02節…    | 計算セルをコピーする・研究                 | .99 |
|   | 08章03節…    | 計算式をコピーすると…?相対複写とその研究         | 100 |
|   | 08章04節…    | 相対複写の練習                       | 101 |
|   | 08章05節…    | 計算式の「結果」をコピーさせる:値の貼り付け        | 101 |
|   | 08章06節…    | オートフィルで相対複写                   | 102 |
|   | 08章07節…    | 下方向ならフィルハンドルをダブルクリック          | 103 |
|   | 08章08節…    | 負の数の表示形式                      | 104 |
|   | 08章09節…    | データの移動:[切り取り]⇒[貼り付け]          | 105 |
|   | 08章10節…    | まとめ                           | 106 |
|   | 08章11節…    | 練習問題                          | 107 |
| 第 | 09 章: 領域を使 | って計算する「関数」(かんすう)              | 110 |
|   | 09章01節…    | 準備                            | 110 |
|   | 09章02節…    | 「オートコンプリート」を利用した入力            | 110 |
|   | 09章03節…    | 広い範囲に対する足し算を作ってみよう[実験]        | 111 |
|   | 09章04節…    | SUM 関数(さむ かんすう):足し算           | l12 |
|   | 09章05節…    | SUM 関数まとめ[足し算]                | 113 |
|   | 09章06節…    | [関数の挿入]ボタンの使い方                | 114 |
|   | 09章07節…    | [オート SUM]ボタンを使って簡単に SUM 関数を作る | 117 |
|   | 09章08節…    | AVERAGE 関数(あべれーじ):平均1         | 119 |
|   | 09章09節…    | AVERAGE 関数まとめ[平均値]            | 119 |

|   | 09 章 10 節… MIN 関数(みん・みにまむ): 範囲内の最小値           | 120 |
|---|-----------------------------------------------|-----|
|   | 09 章 11 節… MAX 関数(まっくす): 範囲内の最大値              | 120 |
|   | 09 章 12 節… MAX 関数[最大値]・MIN 関数[最小値]まとめ         | 121 |
|   | 09章13節… 古い日付・新しい日付                            | 121 |
|   | 09 章 14 節… COUNT 関数(かうんと): 数値のセル数を調べる         | 122 |
|   | 09 章 15 節… COUNTA 関数(かうんとえー): 空白以外のセル数を数える    | 123 |
|   | 09 章 16 節… COUNT[数値セルの数]/COUNTA[空白以外のセルの数]まとめ | 125 |
|   | 09 章 17 節… 関数範囲・引数の修正                         | 125 |
|   | 09 章 18 節… まとめ                                | 126 |
|   | 09 章 19 節… 関数リスト                              | 127 |
|   | 09 章 20 節… 練習問題                               | 127 |
| 第 | 10章: 印刷してみよう                                  | 131 |
|   | 10 章 01 節… 印刷プレビューの操作                         | 131 |
|   | 10 章 02 節… 印刷の向き:用紙の方向                        | 133 |
|   | 10 章 03 節… 用紙サイズの変更                           | 134 |
|   | 10 章 04 節… 余白の変更                              | 135 |
|   | 10 章 05 節… ユーザー設定の余白と表の中央寄せ                   | 136 |
|   | 10 章 06 節… 拡大/縮小                              | 137 |
|   | 10 章 07 節… まとめ                                | 140 |
|   | 10 章 08 節… 練習問題                               | 140 |
| 第 | 11 章: 表の操作と貼り付けの形式                            | 149 |
|   | 11 章 01 節… 準備                                 | 149 |
|   | 11章02節… 行・列の挿入                                | 149 |
|   | 11章03節… 行・列の削除                                | 150 |
|   | 11 章 04 節… セルの挿入・削除                           | 150 |
|   | 11 章 05 節… 行や列を隠す                             | 151 |
|   | 11 章 06 節… 値の貼り付け : 復習                        | 152 |
|   | 11 章 07 節… 更新のチェック                            | 154 |
|   | 11 章 08 節… リンク貼り付け                            | 155 |
|   | 11 章 09 節… 書式のみコピー(フィル)                       | 158 |
|   | 11 章 10 節… 書式・書式設定の貼り付け                       | 159 |
|   | 11 章 11 節… [書式のコピー/貼り付け]ボタンを使う                | 160 |
|   | 11 章 12 節… 書式のコピー・練習                          | 161 |
|   | 11 章 13 節… 列幅の貼り付け                            | 162 |
|   | 11 章 14 節… 演算貼り付け:セルの値を一括更新する                 | 163 |
|   | 11 章 15 節… 行列を入れ替えてコピー                        | 166 |
|   | 11 章 16 節… まとめ                                | 168 |
|   | 11 章 17 節… 練習問題                               | 168 |
| 第 | 12章: 総合練習問題                                   | 173 |

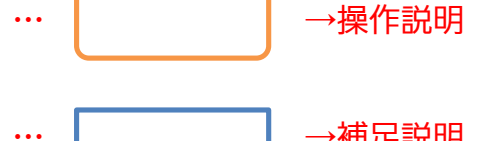

→補足説明

- 記載されている会社名、製品名は各社の商標および登録商標です。
- ■本書の例題や画面などに登場する企業名や製品名、人名、キャラクター、その他のデータ は架空のものです。現実の個人名や企業、製品、イベントを表すものではありません。
- 本文中には<sup>™</sup>,®マークは明記しておりません。
- 本書は著作権法上の保護を受けております。
- 本書の一部あるいは、全部について、合資会社アルファから文書による許諾を得ずに、い かなる方法においても無断で複写、複製することを禁じます。ただし合資会社アルファか ら文書による許諾を得た期間は除きます。
- 無断複製、転載は損害賠償、著作権法の罰則の対象になることがあります。
- この教材はMicrosoft Corporationのガイドラインに従って画面写真を使用しています。
  - ◆ Version №: excel-2016-01-基礎-151208
  - ◆ 著作・製作 合資会社アルファ 〒244-0003 神奈川県横浜市戸塚区戸塚町118-2 中山 NS ビル 6F
  - ◆ 発行人 三橋信彦
  - ◆ 定価 一円

# 第01章:Excel(エクセル)の概要

01章01節…Excel とはどんなソフトだろう?

(01)Excel は「表」を作成するソフトです。また Excel には「計算機能」があります。

よってマス目に計算結果を入力する際に、暗算したり電卓を用意したりする必要はあり ません。

| 名前  | ふりがな | 国語 | 英語 | 数学 | 合計  | 順位 |
|-----|------|----|----|----|-----|----|
| 酒井  | さかい  | 75 | 64 | 79 | 218 | 3  |
| 星   | ほし   | 89 | 33 | 69 | 191 | 4  |
| 村田  | むらた  | 88 | 28 | 25 | 141 | 8  |
| 戸辺  | とべ   | 73 | 25 | 53 | 151 | 7  |
| 佐々岡 | ささおか | 57 | 80 | 43 | 180 | 6  |
| 森野  | もりの  | 36 | 39 | 53 | 128 | 10 |
| 山崎  | やまざき | 26 | 58 | 38 | 122 | 12 |
| 北岡  | きたおか | 85 | 72 | 93 | 250 | 1  |
| 東   | あずま  | 44 | 41 | 42 | 127 | 11 |
| 田村  | たむら  | 37 | 88 | 64 | 189 | 5  |
| 相沢  | あいざわ | 48 | 35 | 47 | 130 | 9  |
| 工藤  | くどう  | 65 | 84 | 70 | 219 | 2  |

赤字の部分は計算しているが 暗算や電卓は必要ない。 Excel に計算させる。

平均 60.3 53.9 56.3 170.5

(02)Excel の計算機能は、同じパターンの計算をたくさんする時に強みを発揮します。 たとえば以下の合計値(国語+英語+数学)を求める際に、電卓を使っても Excel を使 っても、ともに 10 秒ほどかかると仮定します。

| 名前 | 国語 | 英語 | 数学 | 合計  |
|----|----|----|----|-----|
| 酒井 | 75 | 64 | 79 | 218 |

←この計算に10秒かかると仮定する

(03)この仮定で12人分の計算をするならば、電卓を使うと120秒かかることになります。 しかし Excel を使うと10~12秒しか、かかりません。Excel では1つの計算をする 時とたくさんの計算をする時とでは、必要になる時間はほとんど変わらないのです。 計算の方法に関しては、のちに学習します。

| 名前  | 国語 | 英語 | 数学 | 合計  |                          |
|-----|----|----|----|-----|--------------------------|
| 酒井  | 75 | 64 | 79 | 218 |                          |
| 星   | 89 | 33 | 69 | 191 | Excel で同パターンの計算をするならは、件数 |
| 村田  | 88 | 28 | 25 | 141 | が増えても必要な時間はほぼ変わらない。      |
| 戸辺  | 73 | 25 | 53 | 151 | 12件の計算をしても約10秒で終わる。1万件   |
| 佐々岡 | 57 | 80 | 43 | 180 | でも同じ。                    |
| 森野  | 36 | 39 | 53 | 128 | 雷白たらげ計算件数により必要な時間が変わる    |
| 山崎  | 26 | 58 | 38 | 122 | 電牛なりは町井口奴により必要な時間が変わる。   |
| 北岡  | 85 | 72 | 93 | 250 |                          |
| 東   | 44 | 41 | 42 | 127 |                          |
| 田村  | 37 | 88 | 64 | 189 |                          |
| 相沢  | 48 | 35 | 47 | 130 |                          |
| 工藤  | 65 | 84 | 70 | 219 |                          |

#### (04)表を並べ替える機能もあります。左下の表は最初の表を「合計点数順」、右下の表は「あ いうえお順」に並べ替えがされていますが、このような処理は1~2秒で完了します。

| 名前  | ふりがな | 国語   | 英語   | 数学   | 合計    | 順位 | 名前  | ふりがな | 国語   | 英語   | 数学   | 合計    | 順位 |
|-----|------|------|------|------|-------|----|-----|------|------|------|------|-------|----|
| 北岡  | きたおか | 85   | 72   | 93   | 250   | 1  | 相沢  | あいざわ | 48   | 35   | 47   | 130   | 9  |
| 工藤  | くどう  | 65   | 84   | 70   | 219   | 2  | 東   | あずま  | 44   | 41   | 42   | 127   | 11 |
| 酒井  | さかい  | 75   | 64   | 79   | 218   | 3  | 北岡  | きたおか | 85   | 72   | 93   | 250   | 1  |
| 星   | ほし   | 89   | 33   | 69   | 191   | 4  | 工藤  | くどう  | 65   | 84   | 70   | 219   | 2  |
| 田村  | たむら  | 37   | 88   | 64   | 189   | 5  | 酒井  | さかい  | 75   | 64   | 79   | 218   | 3  |
| 佐々岡 | ささおか | 57   | 80   | 43   | 180   | 6  | 佐々岡 | ささおか | 57   | 80   | 43   | 180   | 6  |
| 戸辺  | とべ   | 73   | 25   | 53   | 151   | 7  | 田村  | たむら  | 37   | 88   | 64   | 189   | 5  |
| 村田  | むらた  | 88   | 28   | 25   | 141   | 8  | 戸辺  | とべ   | 73   | 25   | 53   | 151   | 7  |
| 相沢  | あいざわ | 48   | 35   | 47   | 130   | 9  | 星   | ほし   | 89   | 33   | 69   | 191   | 4  |
| 森野  | もりの  | 36   | 39   | 53   | 128   | 10 | 村田  | むらた  | 88   | 28   | 25   | 141   | 8  |
| 東   | あずま  | 44   | 41   | 42   | 127   | 11 | 森野  | もりの  | 36   | 39   | 53   | 128   | 10 |
| 山崎  | やまざき | 26   | 58   | 38   | 122   | 12 | 山崎  | やまざき | 26   | 58   | 38   | 122   | 12 |
|     | 平均   | 60.3 | 53.9 | 56.3 | 170.5 |    |     | 平均   | 60.3 | 53.9 | 56.3 | 170.5 |    |

(05)表の中から一部だけを取り出す機能、「抽出・検索」もあります。左の表から「男」だ けの行を取り出したり、「ばら」だけの行を取り出したりできるのです(抽出)。「北岡」 さんがどこにいるかを探し出す、といったこともできます(検索)。これらの作業も数秒 で処理できます。

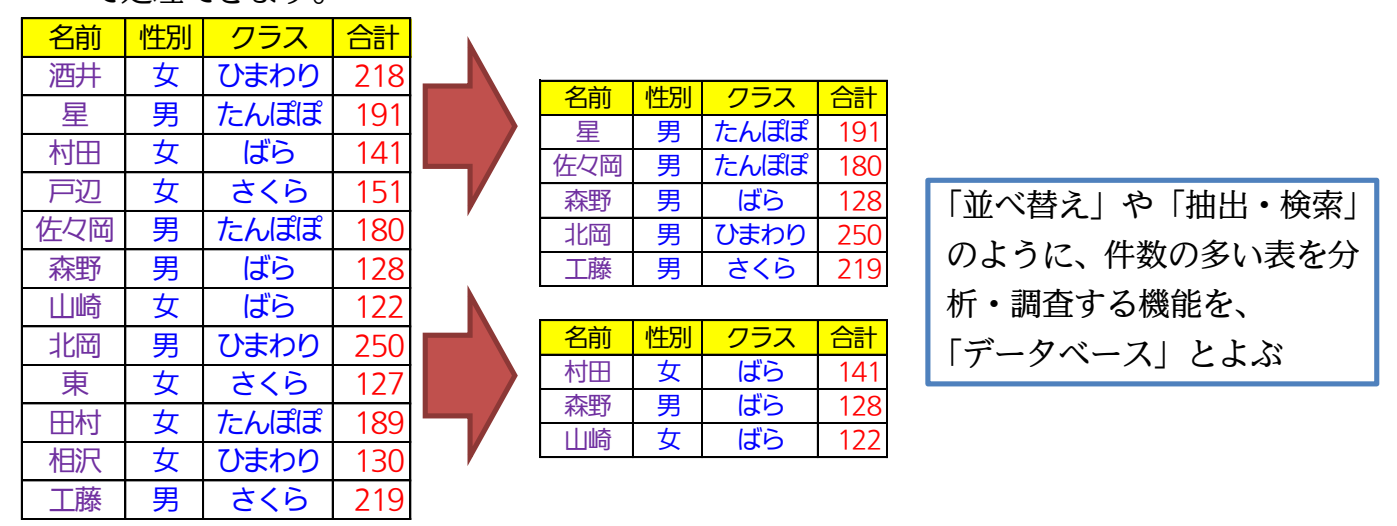

(06)また表の数値を使って、グラフを作成することもできます。

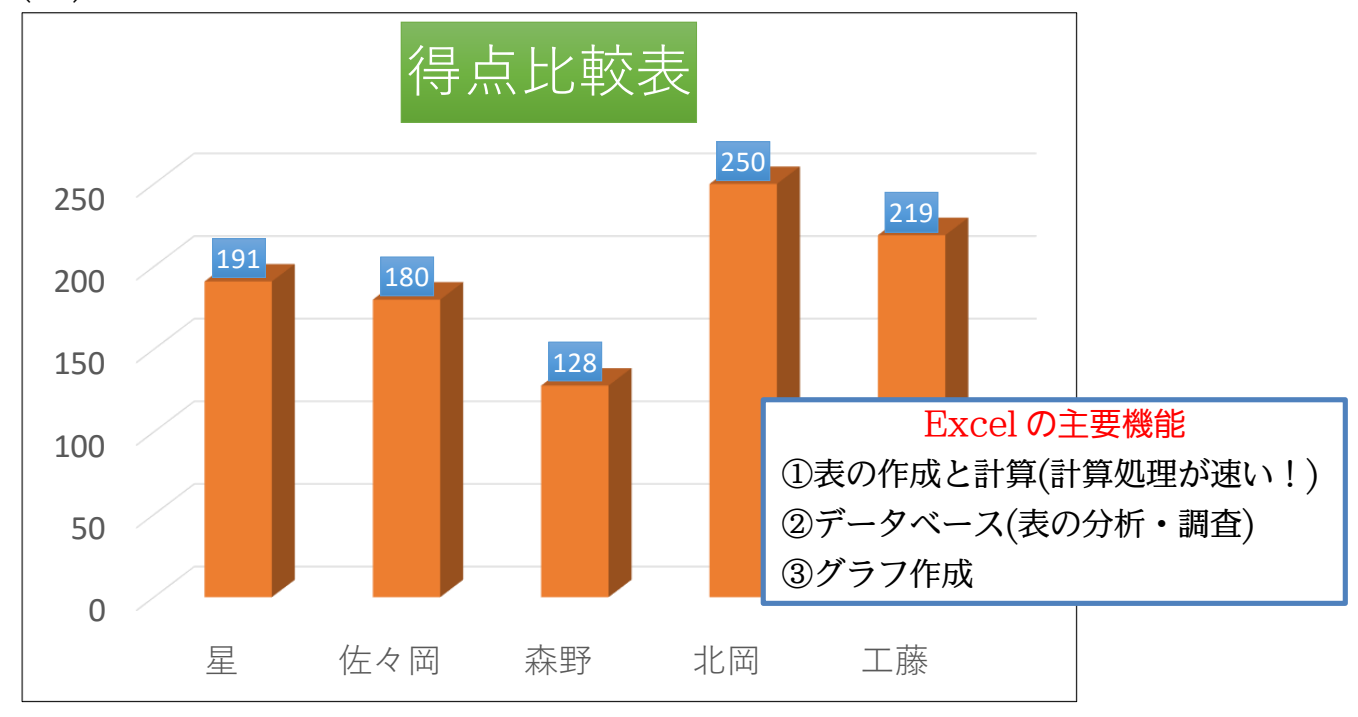

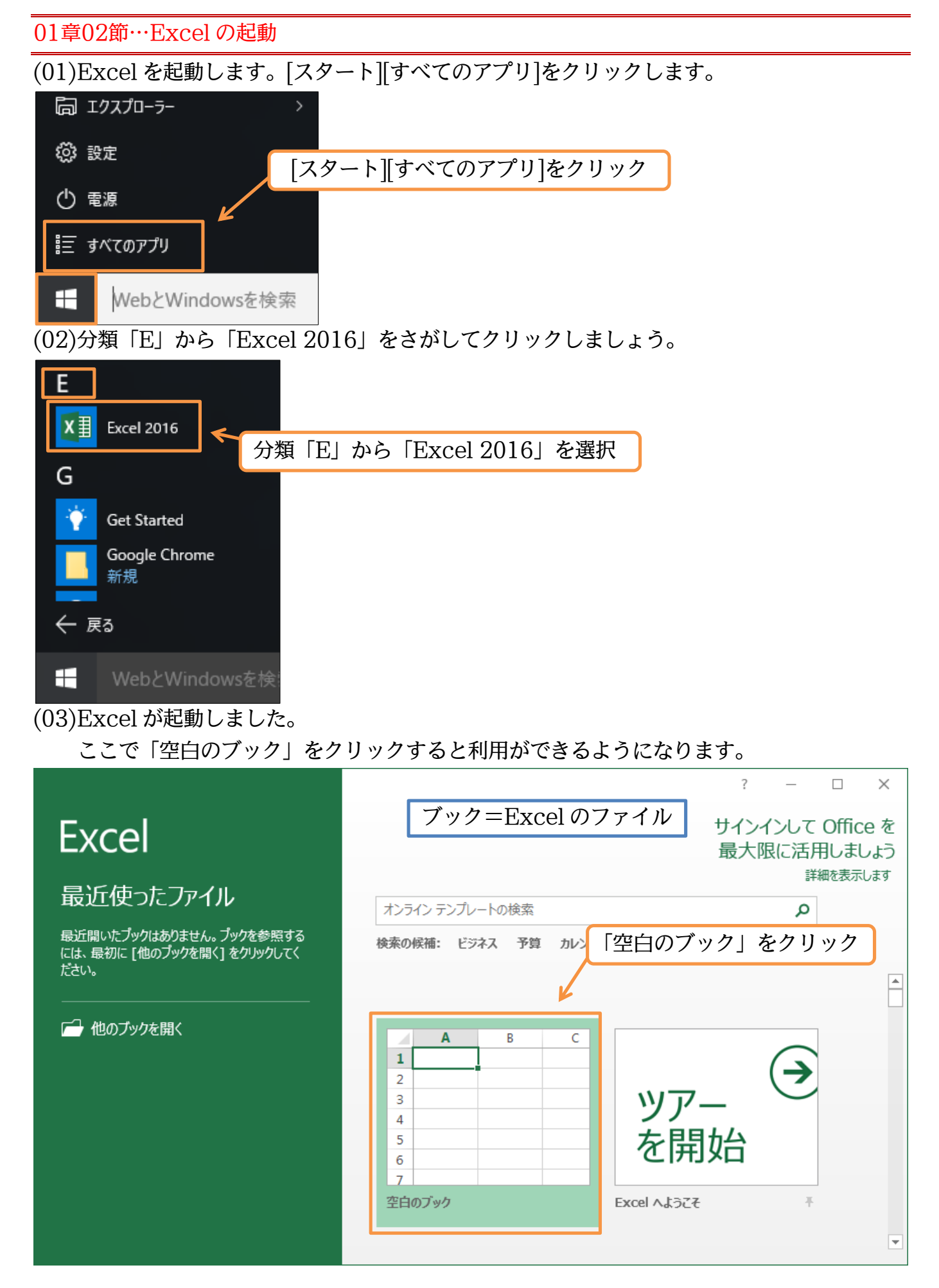

# (04)これが Excel の基本画面です。最初から表が展開しています。

| <u>`</u> | /                |              |                 |                       |           |     |        |                                                                                                    |          |                  |        |                            |              | ·          |    |                                                                                                    |             |        | ,    |
|----------|------------------|--------------|-----------------|-----------------------|-----------|-----|--------|----------------------------------------------------------------------------------------------------|----------|------------------|--------|----------------------------|--------------|------------|----|----------------------------------------------------------------------------------------------------|-------------|--------|------|
|          | ~ ·              | ⊘            |                 |                       |           |     |        |                                                                                                    | Book:    | 1 - Excel        |        |                            |              |            |    |                                                                                                    | Ŧ           | - 0    | ×    |
| 771      | ルホー              | -ム 挿入        | ページレイ           | アウト 数式                | 式 データ     | 校閲  | 表示 🖓   | 実行したい作業を                                                                                                    | を入力してくだる | ±61              |        |                            |              |            |    |                                                                                                    | ť           | 1>1> 2 | 共有   |
|          | <b>.</b> X       | 游ゴミック        |                 | - 11 - Δ <sup>*</sup> | <u>_</u>  | - % | ■ 新hip | 「大全体を表示す                                                                                                    | たった      |                  | - 1    |                            |              | <u>e</u> • |    | ∑ オ−ト SUM                                                                                                    | • A         | 0      |      |
| 貼り作      | _ <sub>ि</sub> . | D T U        |                 | //                    | ,         |     |        |                                                                                                    |          | 0( + +           | 「「」    | ₹ <b>***</b><br>すき テーブルとしご | "<br>⊺ †7⊪00 | 田 田 田 田    | 書式 | 👽 フィル 🍷                                                                                                    | ▲□<br>並べ替えと | 格索と    |      |
| -        |                  | в <u>и</u> ч | == •   <u>•</u> | · A ·                 | ŧ * _ = = |     | E U/2* | 1997年1月1日日本1月1日日本1月1日日本1月1日日本1月1日日本1月1日日本1月1日日本1月1日日本1月1日日本1月1日日本1月1日日本1月1日日本1月1日日本1月1日日本1月1日日本1月1日日本1月1日日本1月1日本1月1日本月月1日本月月1日本月月1日本月月1日本月月1日本月月1日本月月1日本月月1日本月月1日本月月1日本月月1日本月月1日本月月1日本月月1日本月月1日本月月1日本月月1日本月月1日本月月1日本月月1日本1月1日本月月1日本月月1日本1月1日本1月1日本月月1日本1月1日本月月1日本月月1日本月月1日本月月1日本月月1日本月月1日本月月1日本月月1日本月月1日本月月1日本月月1日本月月1日本月月1日本月月1日本月月1日本月月1日本月月1日本月月1日本月月1日本月月1日本月月1日本月月1日本月月1日本月月1日本月月1日本月月1日本月月1日本月月1日本月月1日本月月1日本1日本月月1日本月月1日本月月1日本月月1日本月月1日本月月1日本月月1日本月月1日本月月1日本月月1日本月月1日本月月1日本月月1日本月月1日本月月1日本月月1日本月月1日本月月1日本月月1日本月月1日本月月1日本月月1日本月月1日本月月1日本月月1日本月月1日本月月1日本月月1日本月月1日本月月1日本月月1日本月月1日本月月1日本月月1日本月月1日本月月1日本月月1日本月月1日本月月1日本月月1日本月月1日本月月1日本月月1日本月月1日本月月1日年月月1日本月月1日年月月1日本月月1日本 |          | % <b>0 *</b> .00 | →.0 書式 | * 書式設定 •                   | スタイル・        | * *        |    | <li></li> <li></li> | フィルター・      | 暹択▼    |      |
| クリッフ     | がード ら            |              | フォント            |                       | Fa        |     | 配置     |                                                                                                    | Fa       | 数値               | Fa     | スタイル                       |              | セル         |    |                                                                                                    | 編集          |        | ^    |
| A1       |                  | • ± ×        | $\sqrt{-f_x}$   |                       |           |     |        |                                                                                                    |          |                  |        |                            |              |            |    |                                                                                                    |             |        | ~    |
|          | Δ                | B            | C               | D                     | F         | F   | G      | н                                                                                                    | 1        | 1                | к      | 1                          | М            | N          | 0  | Р                                                                                                    | 0           | R      |      |
| 1        | ~                |              |                 |                       | -         |     | G      |                                                                                                    |          | ,                | IX.    |                            |              |            |    |                                                                                                    | Ý.          |        |      |
| 2        |                  | -            |                 |                       |           |     |        |                                                                                                    |          |                  |        |                            |              |            |    |                                                                                                    |             |        |      |
| 3        |                  |              |                 |                       |           |     |        |                                                                                                    |          |                  |        |                            |              |            |    |                                                                                                    |             |        |      |
| 4        |                  |              |                 |                       |           |     |        |                                                                                                    |          | ¢                |        |                            |              |            |    |                                                                                                    |             |        |      |
| 5        |                  |              |                 |                       |           |     |        |                                                                                                    |          |                  |        |                            |              |            |    |                                                                                                    |             |        |      |
| 6        |                  |              |                 |                       |           |     |        |                                                                                                    |          |                  |        |                            |              |            |    |                                                                                                    |             |        |      |
| 7        |                  |              |                 |                       |           |     |        |                                                                                                    |          |                  |        |                            |              |            |    |                                                                                                    |             |        |      |
| 8        |                  |              |                 |                       |           |     |        |                                                                                                    |          |                  |        |                            |              |            |    |                                                                                                    |             |        |      |
| 9        |                  |              |                 |                       |           |     |        |                                                                                                    |          |                  |        |                            |              |            |    |                                                                                                    |             |        |      |
| 10       |                  |              |                 |                       |           |     |        |                                                                                                    |          |                  |        |                            |              |            |    |                                                                                                    |             |        |      |
| 11       |                  |              |                 |                       |           |     |        |                                                                                                    |          |                  |        |                            |              |            |    |                                                                                                    |             |        |      |
| 12       |                  |              |                 |                       |           |     |        |                                                                                                    |          |                  |        |                            |              |            |    |                                                                                                    |             |        |      |
| 13       |                  |              |                 |                       |           |     |        |                                                                                                    |          |                  |        |                            |              |            |    |                                                                                                    |             |        |      |
| 14       |                  |              |                 |                       |           |     |        |                                                                                                    |          |                  |        |                            |              |            |    |                                                                                                    |             |        |      |
| 15       |                  |              |                 |                       |           |     |        |                                                                                                    |          |                  |        |                            |              |            |    |                                                                                                    |             |        |      |
| 16       |                  |              |                 |                       |           |     |        |                                                                                                    |          |                  |        |                            |              |            |    |                                                                                                    |             |        | -    |
| 1/       |                  |              |                 |                       |           |     |        |                                                                                                    |          |                  |        |                            |              |            |    |                                                                                                    |             |        | +    |
| 18       |                  |              |                 |                       |           |     |        |                                                                                                    |          |                  |        |                            |              |            |    |                                                                                                    |             |        |      |
| 1        | •                | Sheet1       | (+)             |                       | _         | _   |        |                                                                                                    |          | _                | _      | E [4]                      |              |            |    |                                                                                                    |             | _      | Þ    |
| 準備       | πſ               |              |                 |                       |           |     |        |                                                                                                    |          |                  |        |                            |              |            | ±  | ▋₿₿                                                                                                    | -           | +      | 100% |

01章03節…表の基礎知識[罫線(けいせん)・セル・行・列]

(01)表の線のことを「罫線」(けいせん)と言います。マス目のことを「セル」と言います。 また横一本を「行」、縦一本を「列」と言います。下の表のサイズは「4行6列」です。 赤字のセルの位置は「3行目5列目」となります。

|      | ↓1列目 | ↓2列目 | ↓3列目 | ↓4列目 | ↓5列目 | ↓6列目 | Г | 罫線 |
|------|------|------|------|------|------|------|---|----|
| 1行目→ | セル   | セル   | セル   | セル   | セル   | セル   |   |    |
| 2行目→ | セル   | セル   | セル   | セル   | セル   | セル   |   |    |
| 3行目→ | セル   | セル   | セル   | セル   | セル   | セル   |   |    |
| 4行目→ | セル   | セル   | セル   | セル   | セル   | セル   |   |    |

この表は4行6列の表である。 赤いセルは3行5列目のセルである。

(02)ただし列の番号はアルファベットで指定します。左から A 列、B 列となります。 セルのよび方にはルールがあり、「E3」のように先に列番号・次に行番号となります。

|      | ↓ A列 | ↓B列 | ↓C列 | ↓D列 | ↓ E列 | ↓ F列 |
|------|------|-----|-----|-----|------|------|
| 1行目→ | セル   | セル  | セル  | セル  | セル   | セル   |
| 2行目→ | セル   | セル  | セル  | セル  | セル   | セル   |
| 3行目→ | セル   | セル  | セル  | セル  | セル   | セル   |
| 4行目→ | セル   | セル  | セル  | セル  | セル   | セル   |

赤いセルの名前は「E3」

#### 01章04節…セルを選択する・「アクティブ」にする

(01)これからセル「H3」に色を塗ります。色は[塗りつぶしの色]ボタン(▲-)で塗れますが、 その前に「どのセルを」塗るのかを指定する必要があります。指定/選択の方法は簡単 です。そのセルをクリックするだけです。セル「H3」の中をクリックしてください。

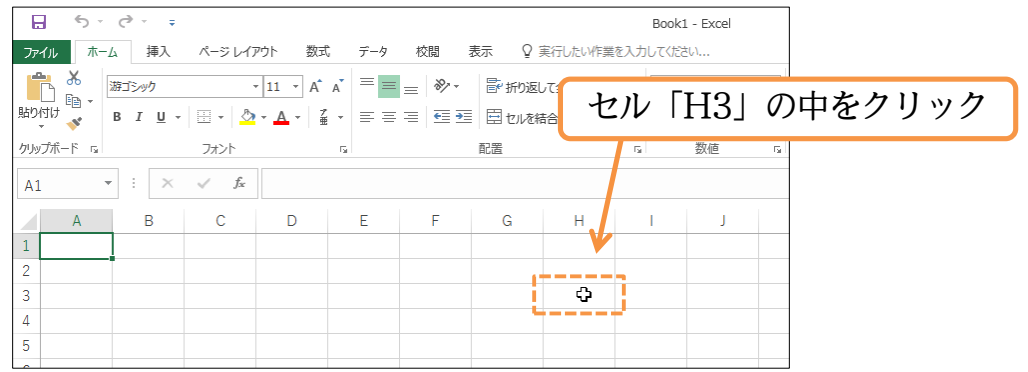

(02)H3 が選択されました。選択されると、そのセルは太枠で囲まれます。

また左上の[名前ボックス]欄(🖃 -)に選択したセルの名前が表示されます。

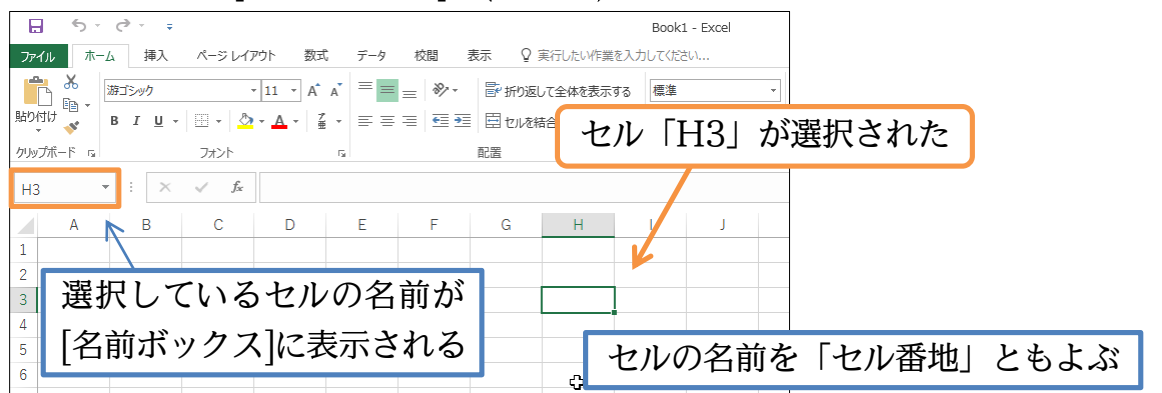

(03)[塗りつぶしの色]ボタン(<u>▶</u>)の一覧ボタン(▼)を押すと、カラーパレットが表示されま す。「標準の色・オレンジ」にしましょう。

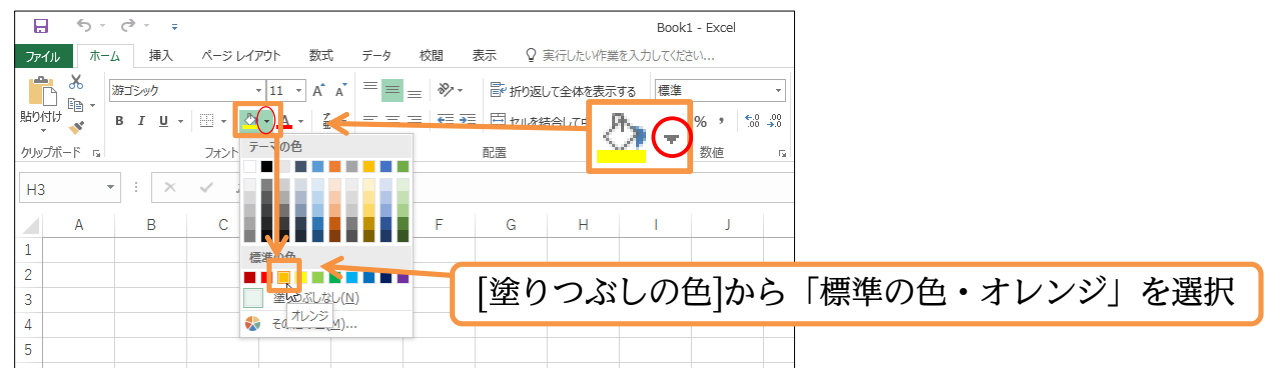

(04)選択していたセル「H3」に色が付きました。なおセルを選択することを「セルをアク ティブにする」と言います。また選択されたセルを「アクティブセル」と言います。上 にあるボタンを押すと、アクティブセルに処理が実行されるのです。

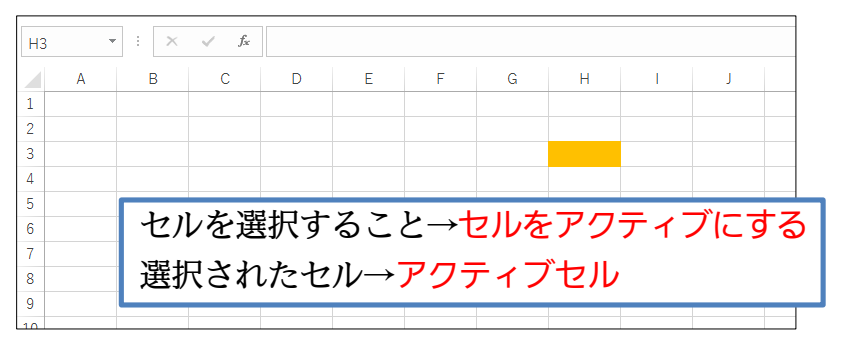

#### 01章05節…ワークシートの追加

(01)Excelの1枚の表を「ワークシート」とよびます。【Excelを起動⇒「空白のブック」】 を選択すると、ワークシートが1枚用意されます。このワークシートの名前は「Sheet1」 です。ワークシートの状態は画面左下の「シート見出し」でチェックします。

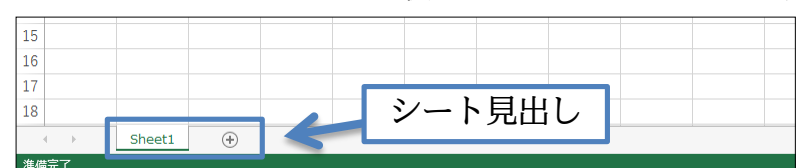

(02)ここでワークシートを追加します。

シート見出しにある[新しいシート]ボタン(+)をクリックします。

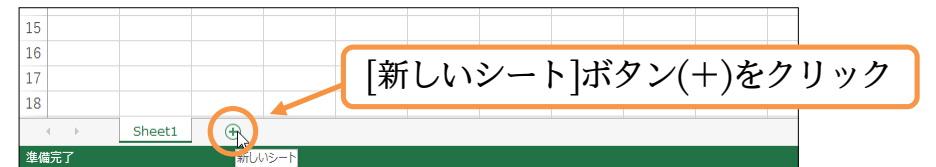

(03)「Sheet2」が作成され、手前に表示されました。「Sheet1」はうしろに隠れている状態です。この「Sheet2」のセル「G4」を「薄い青」で塗りつぶしてください。

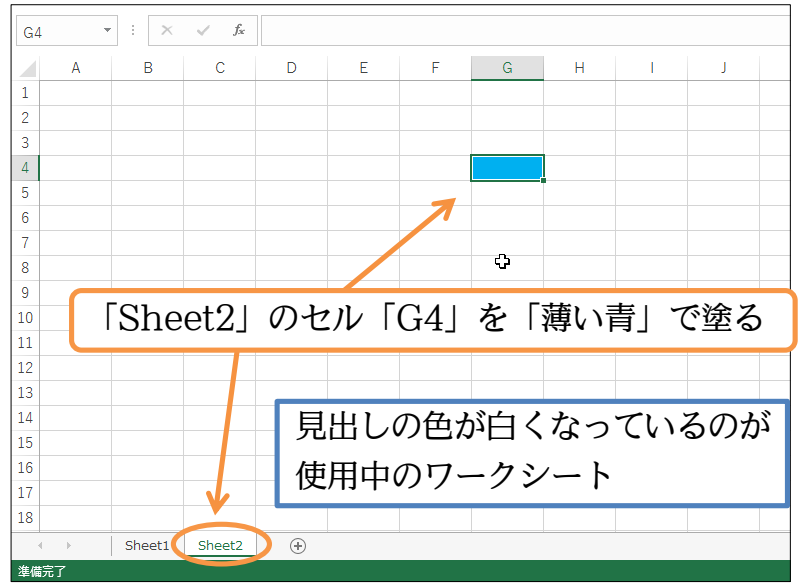

(04)次は「Sheet3」を作成し、そのセル「B2」をアクティブにして「薄い緑」で塗りつぶ してください。

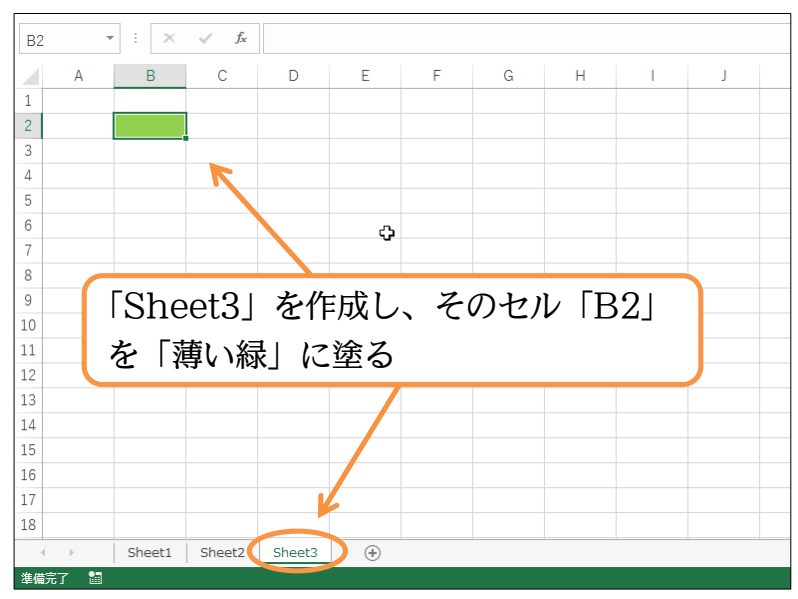

(05)次は「Sheet4」を作成し、そのセル「H5」をアクティブにして「赤」で塗りつぶして ください。

| H5 | -    | : ×    | $\sqrt{-f_x}$ |        |        |       |    |               |    |   |  |
|----|------|--------|---------------|--------|--------|-------|----|---------------|----|---|--|
|    | А    | В      | С             | D      | E      | F     | G  | Н             | I. | J |  |
| 1  |      |        |               |        |        |       |    |               |    |   |  |
| 2  |      |        |               |        |        |       |    |               |    |   |  |
| 3  |      |        |               |        |        |       |    |               |    |   |  |
| 5  |      |        |               |        |        |       |    |               |    |   |  |
| 6  |      |        |               |        |        |       | -  |               |    |   |  |
| 7  |      |        |               |        |        |       |    |               |    |   |  |
| 8  |      | ~ -    |               | N. 11  | D      |       | 1  | <b>Fz z =</b> |    |   |  |
| 9  | - 15 | Shee   | t4」 >         | を作り    | えし、    | その    | セル | $ H_{2} $     |    |   |  |
| 11 | ±.   | Г±     | 1 173         | 全て     |        |       |    |               |    |   |  |
| 12 | - E  | 「小」    | ו⊂≝           | 形の     |        |       |    |               |    |   |  |
| 13 |      |        |               |        |        |       |    |               |    |   |  |
| 14 |      |        |               |        |        |       |    |               |    |   |  |
| 15 |      |        |               |        |        | /     |    |               |    |   |  |
| 16 |      |        |               |        |        |       |    |               |    |   |  |
| 18 |      |        |               |        |        |       |    |               |    |   |  |
| 1  |      |        |               |        |        |       |    |               |    |   |  |
|    | ►    | Sheet1 | Sheet2        | Sheet3 | Sheet4 | ) (+) |    |               |    |   |  |

01章06節…シートの選択と削除

(01)「Sheet3」を削除します。削除する前に選択しておく必要があります。クリックすると 選択されます。選択後、「削除]ボタンの一覧(▼)から「シートの削除]をクリックします。

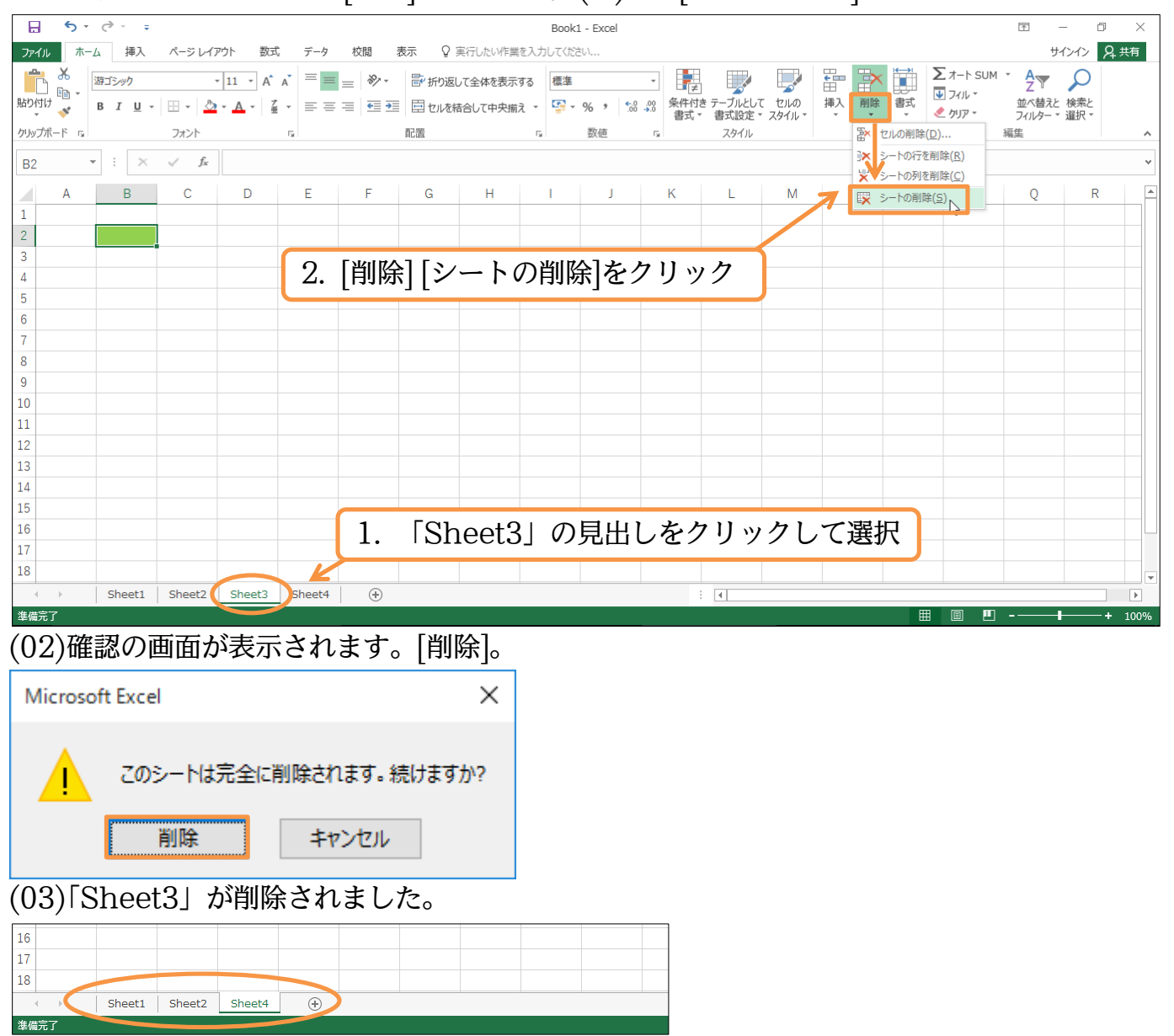

(04)別の方法でワークシート「Sheet2」を削除します。「Sheet2」のシート見出しにマウ スポインターを合わせ、「右クリック」します。

するとメニューが表示されるので、そこから[削除]をクリックします。

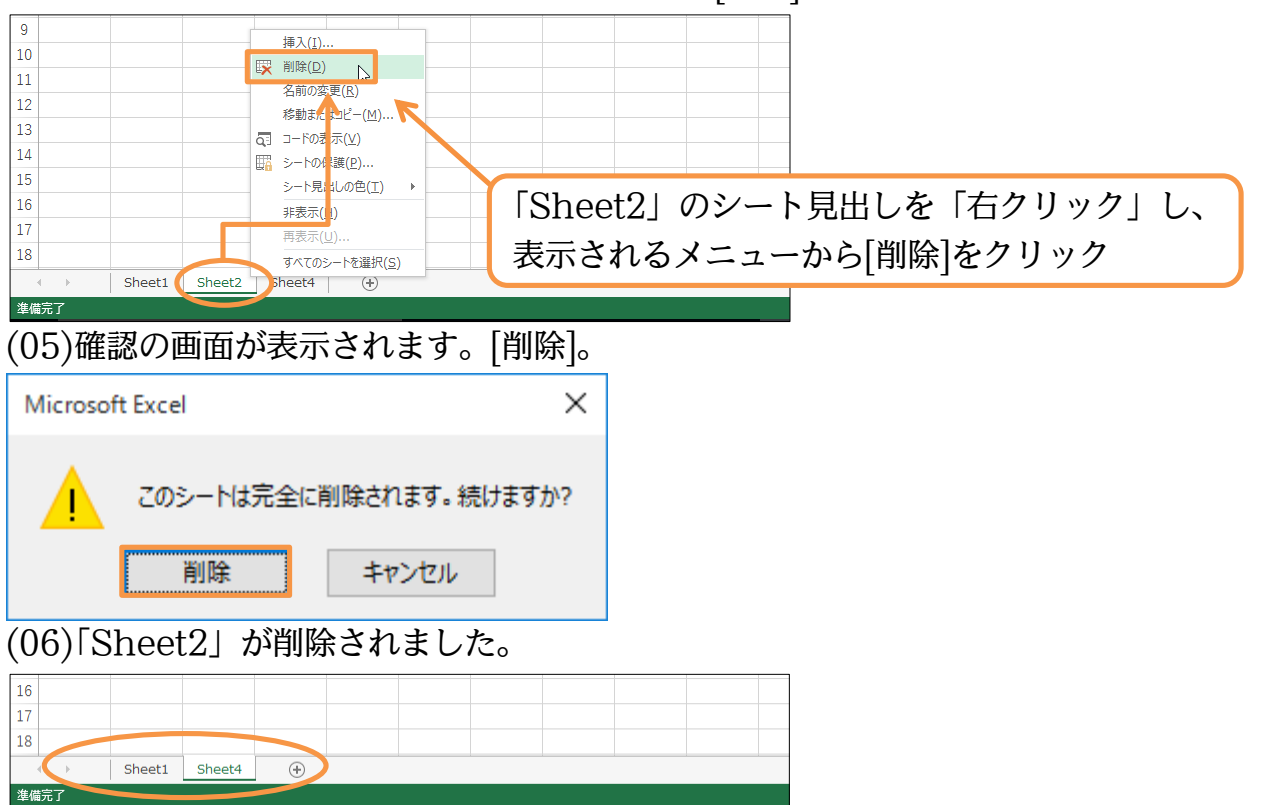

#### 01章07節…ワークシートの移動・入れ替え

(01)「Sheet1」を「Sheet4」の右に移動させます。ワークシートの移動はシート見出しを ドラッグすることで完了します。「Sheet4」の右までドラッグしてください。

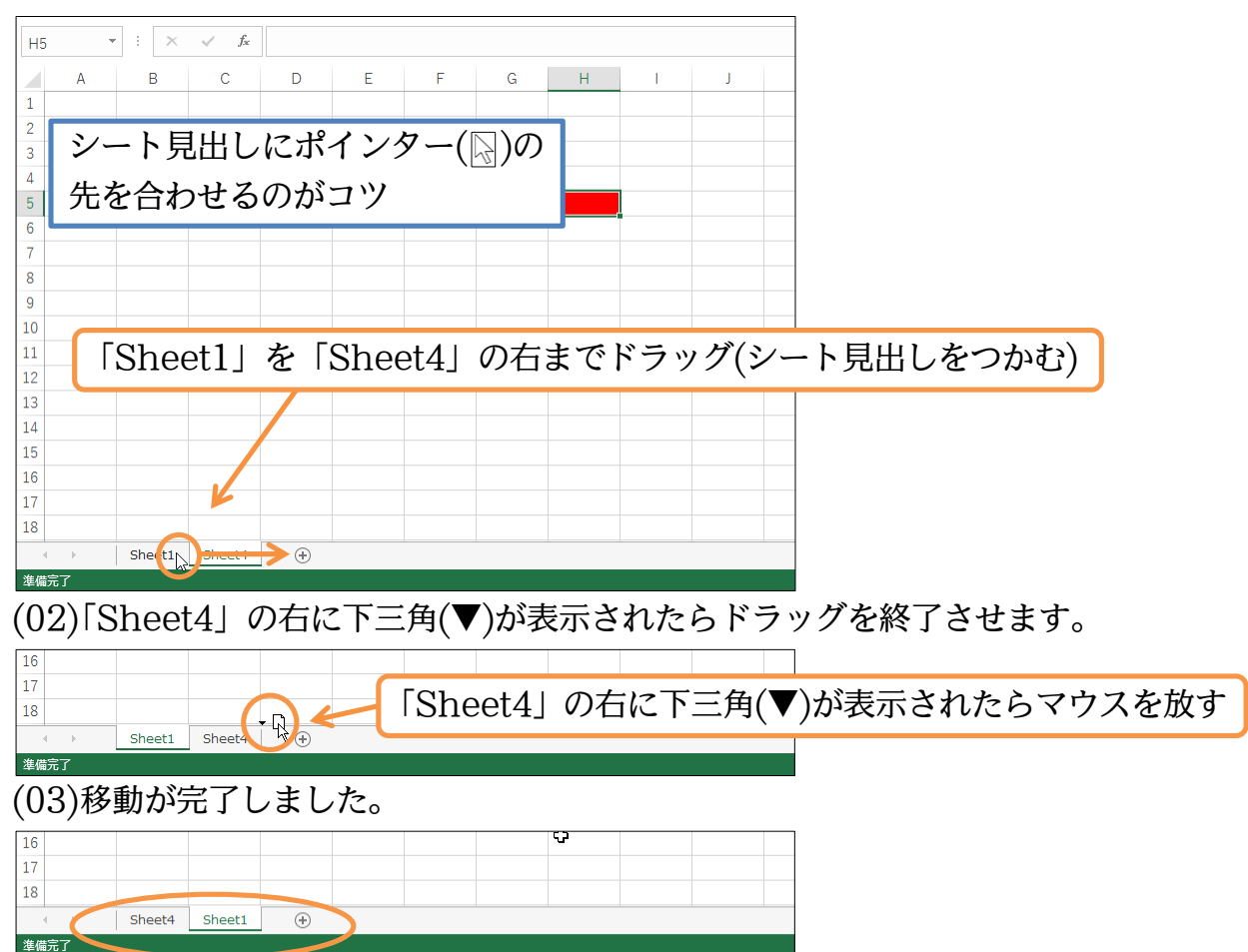

01章08節…セル範囲を選択(始点から終点をドラッグ)

(01)「Sheet1」のセル「B2からD4」までを同時に選択します(「Sheet1」は事前に選択)。 左上のセルである「B2」の中から「D4」まで右下へドラッグします。これで範囲の選 択が完了します。範囲を選択すると、そのセル群の周囲が太枠になります。

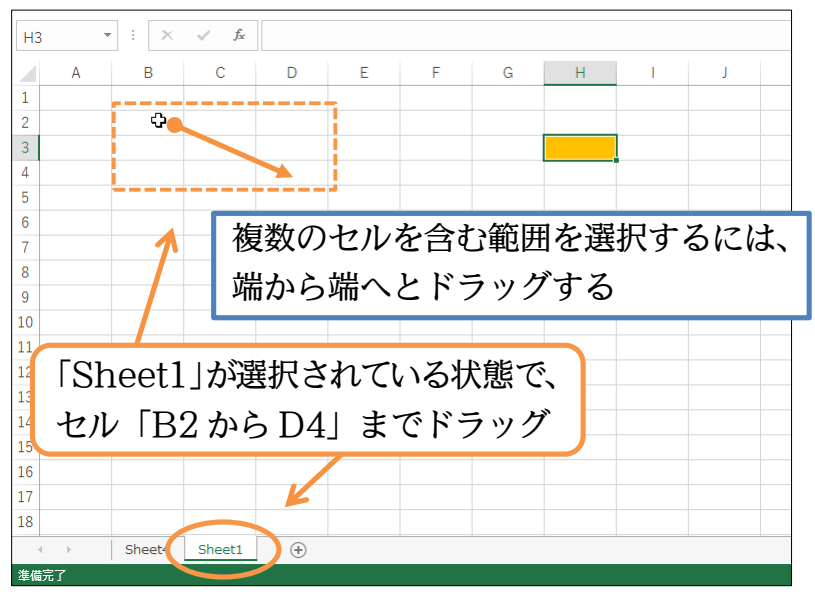

(02)セル範囲が選択されるとその部分が太枠で囲まれます。さてここに罫線(けいせん)を設 定します。[罫線]ボタン(\_-)を使います。その右にある一覧ボタン(▼)をクリックし

ましょう。

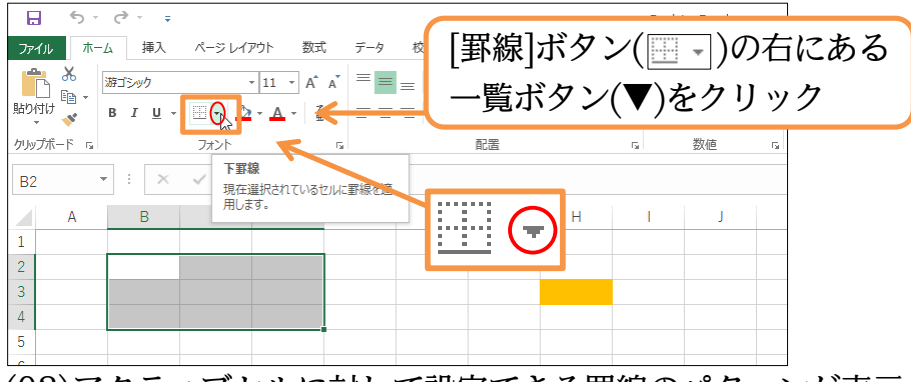

(03)アクティブセルに対して設定できる罫線のパターンが表示されます。 「格子」にしましょう。

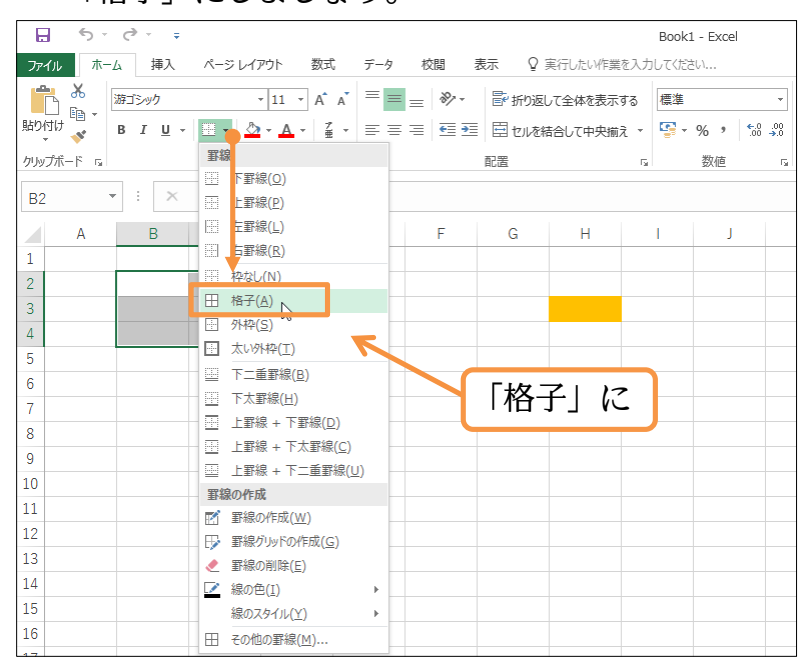

(04) 罫線を設定し終わったら範囲選択を解除する必要があります。無関係なセルをクリック すれば選択が解除され、正確な罫線の状態がわかるようになります。

#### (05)セル「B2 から D4」に、黒い格子罫線が設定されたことがわかります。

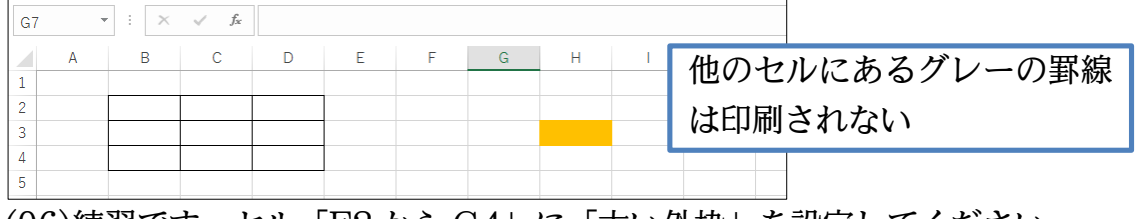

(06)練習です。セル「F2からG4」に「太い外枠」を設定してください。

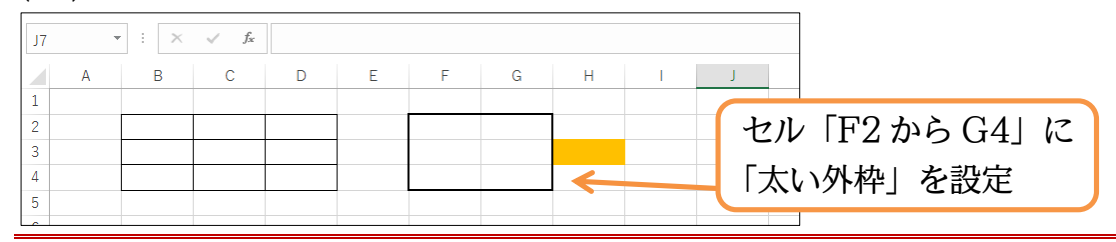

01章09節…複数の範囲を同時選択/{Ctrl}キーで直前の選択を解除しない

(01)今度はセル「B7 から D9」と「B12 から D15」を同時に選択します。

まず一方をドラッグで範囲選択します。

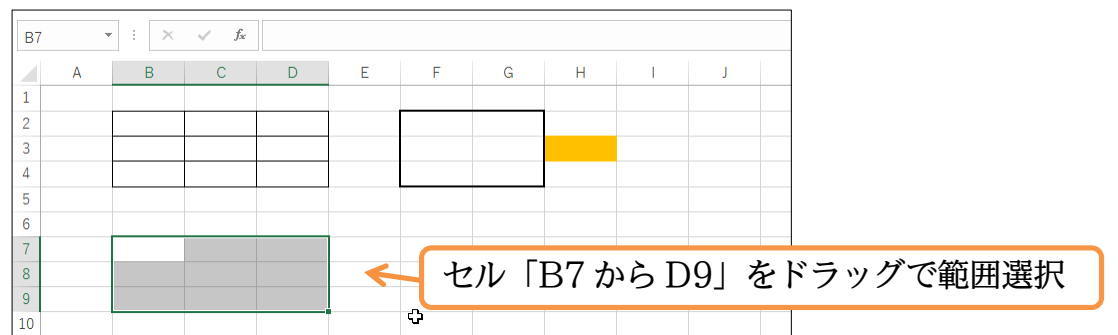

(02)続けて「B12からD15」も選択したいのですが、そのまま選択を開始すると前の選択 が解除されてしまいます。それまでの選択を解除せずに選択範囲を増やしたい場合には、 {Ctrl}キー(コントロール)を押しながら2か所目以降をドラッグするのです。

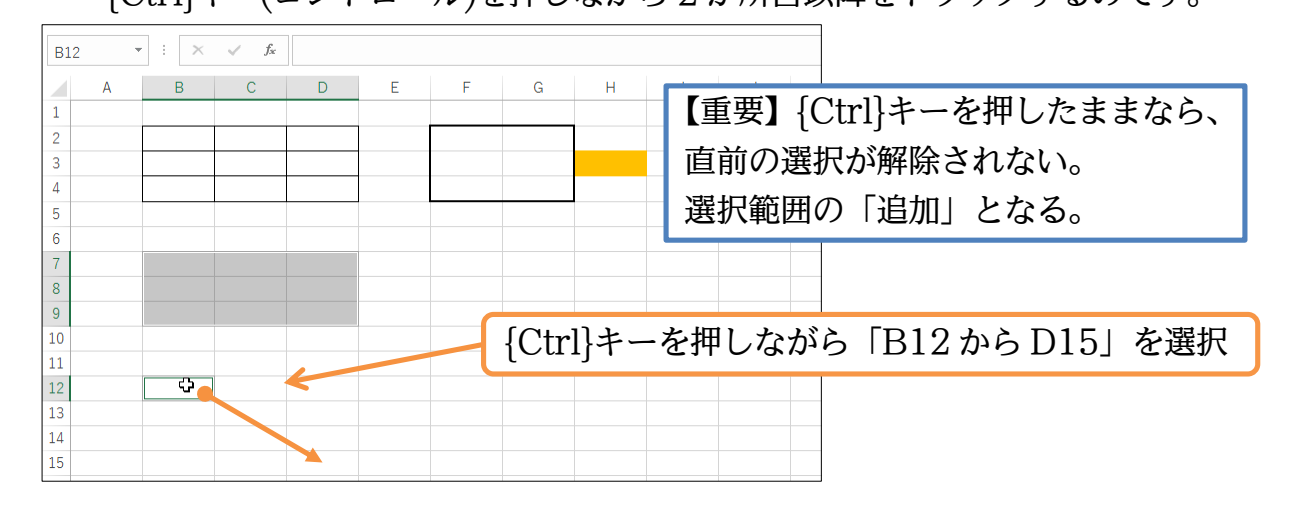

(03)離れた2か所を同時に選択することができました。

【1 か所目は通常選択、2 か所目以降は{Ctrl}キーを押しながら選択】するというのが ポイントです。この範囲に、「格子+太い外枠」を設定してください。

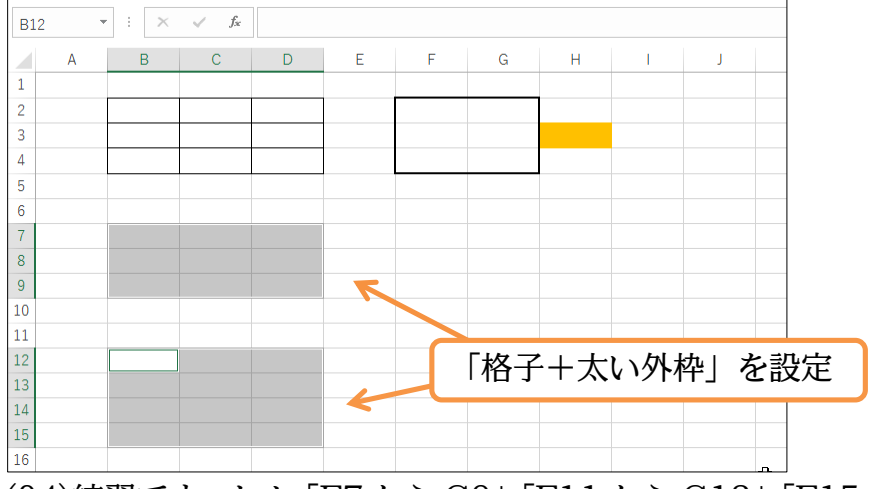

(04)練習です。セル「F7 から G9」「F11 から G13」「F15 から G17」へ、同時に【「黄」 で塗りつぶし+「格子」罫線】を設定してください。

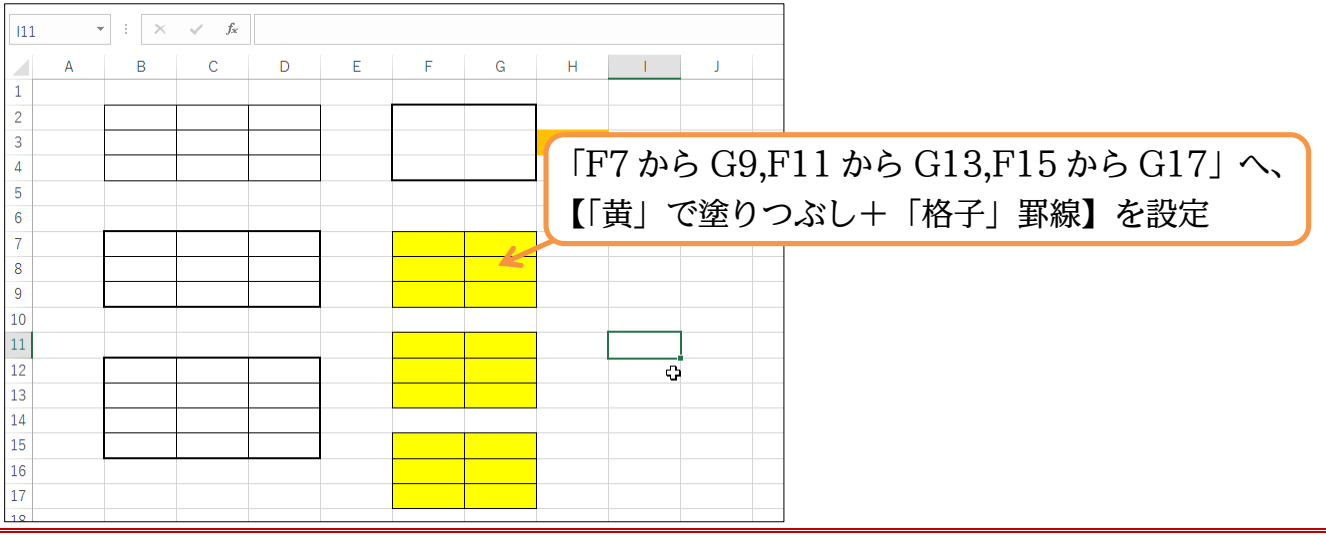

#### 01章10節…下へスクロール・右へスクロール

(01)Excel の表は広大です。より下の行を見てみましょう。右下にある[下スクロールボタン]())を押していけば、より下の行が表示されるようになります。

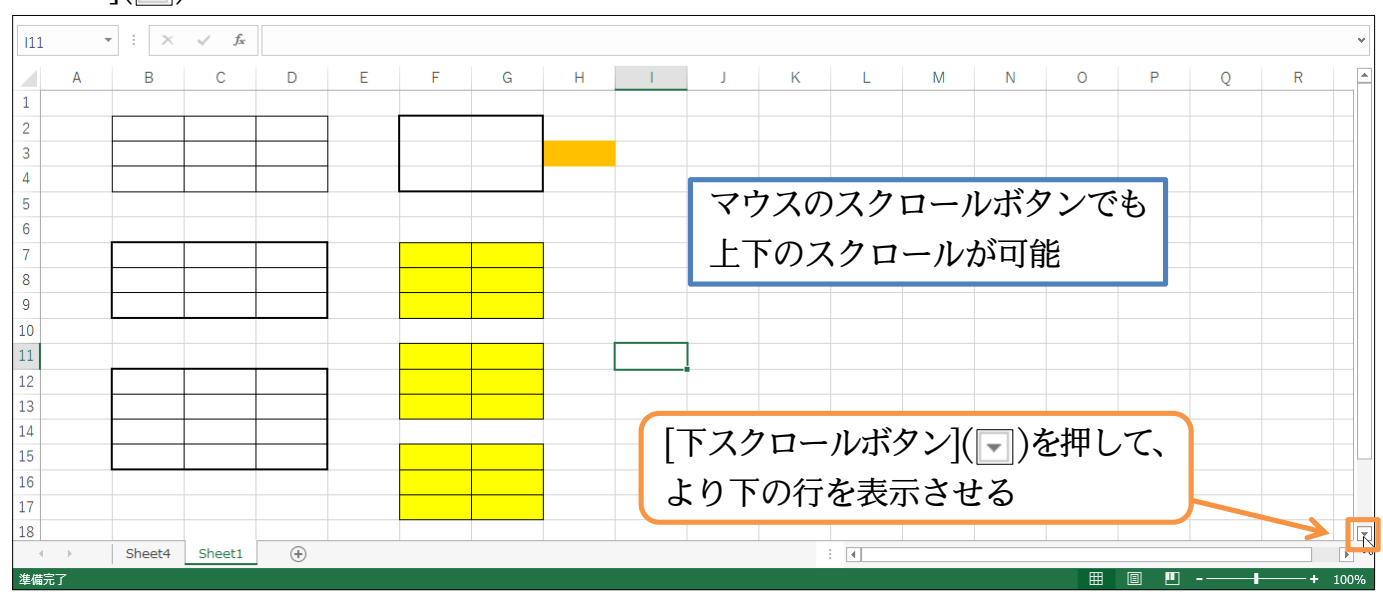

# (02)今度は右にスクロールしましょう。[右スクロールボタン](▶)を押していけば、右の列 が見えるようになります。

| 111  | • : ×  | $\sqrt{-f_x}$ |     |   |   |            |     |     |     |            |     |     |    |   |     |   |   | ~    |
|------|--------|---------------|-----|---|---|------------|-----|-----|-----|------------|-----|-----|----|---|-----|---|---|------|
| A    | В      | С             | D   | E | F | G          | н   | - I | J   | К          | L   | М   | N  | 0 | Р   | Q | R |      |
| 11   |        |               |     |   |   |            |     |     |     |            |     |     |    |   |     |   |   |      |
| 12   |        |               |     |   |   |            |     |     |     |            |     |     |    |   |     |   |   |      |
| 13   |        |               |     |   |   |            |     |     |     |            |     |     |    |   |     |   |   |      |
| 14   |        |               |     |   |   |            |     |     |     |            |     |     |    |   |     |   |   |      |
| 15   |        |               |     |   |   |            |     |     |     |            |     |     |    |   |     |   |   |      |
| 16   |        |               |     |   |   |            |     |     |     |            |     |     |    |   |     |   |   |      |
| 17   |        |               |     |   |   |            |     |     |     |            |     |     |    |   |     |   |   |      |
| 18   |        |               |     |   |   |            |     |     |     |            |     |     |    |   |     |   |   |      |
| 19   |        |               |     |   |   |            |     |     |     |            |     |     |    |   |     |   |   |      |
| 20   |        |               |     |   |   |            |     |     |     |            |     |     |    |   |     |   |   |      |
| 21   |        |               |     |   |   |            |     |     |     |            |     |     |    |   |     |   |   |      |
| 23   |        |               |     |   |   |            |     |     |     |            |     |     |    |   |     |   |   |      |
| 24   |        |               |     |   |   | <b>C</b> - |     |     |     |            | , \ |     |    |   |     |   |   |      |
| 25   |        |               |     |   |   | - 7        | 右スク | 10- | ルボ  | タン (       | F)? | を押し | へ、 |   |     |   |   |      |
| 26   |        |               |     |   |   | Ľ,         |     |     | ·   | , r<br>, r |     |     |    |   |     |   |   |      |
| 27   |        |               |     |   |   | 6          | ミり石 | の列  | を表れ | 下させ        | さる  |     |    |   |     |   |   |      |
| 28   |        |               |     |   |   |            |     |     |     |            |     |     |    |   |     |   |   |      |
|      | Sheet4 | Sheet1        | (+) |   |   |            |     |     |     |            | •   |     |    |   |     |   |   | R    |
| 準備完了 |        |               |     |   |   |            |     |     |     |            |     |     |    |   | 8 4 |   | + | 100% |

(03)「Z 列」の次は「AA 列」と2 桁になります。さてセル A1 へ戻ります。スクロールボ タンを使ってもよいのですが、キーボードの{Ctrl}キーを押しながら{Home}キーを押 せばセル A1 へ戻ります。

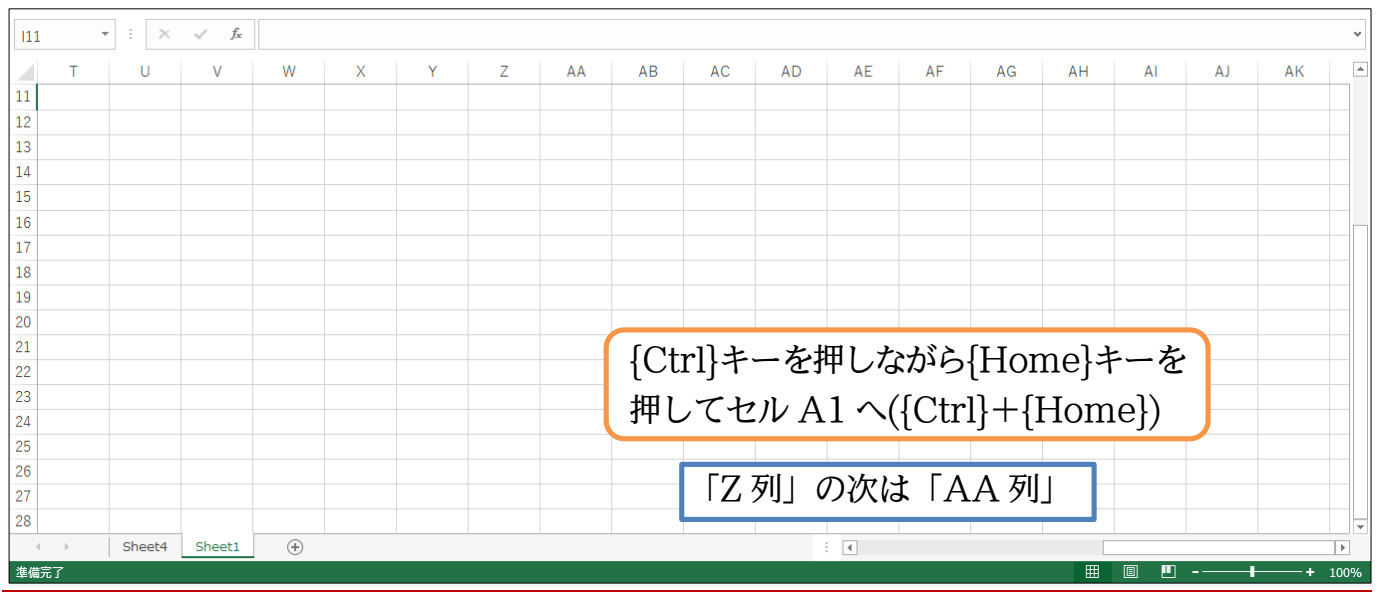

# 01章11節…1 行すべてを選択

(01)「5」行目をすべて選択して色を塗ってみます。行全体の選択は、その「行番号」そのものをクリックするのです。この場合は「5」をクリックします。行全体を選択する時には、右矢印型(→)のポインターになります。

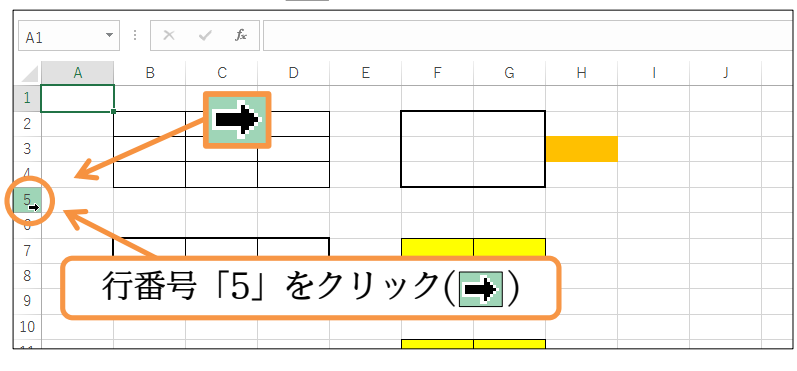

(02)5 行目全体を「薄い青」で塗りつぶしましょう。

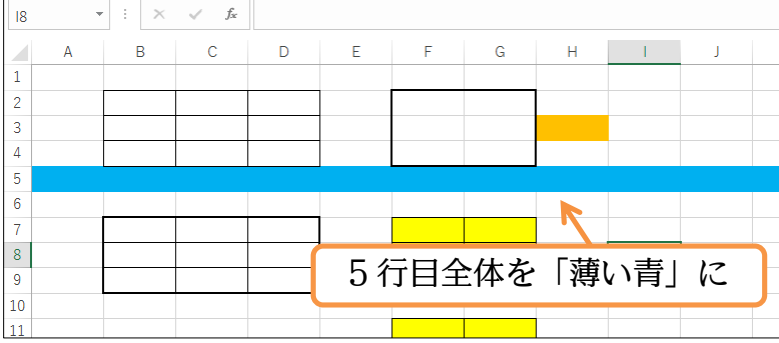

(03)練習です。10 行目と15 行目を同時に「薄い緑」で塗りつぶしてください。

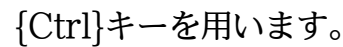

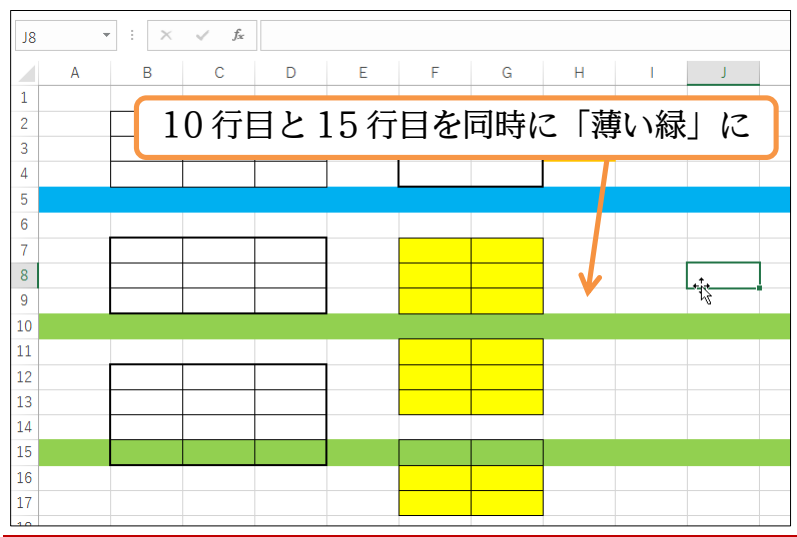

#### 01章12節…列全体の選択

(01)「E」列全体を選択します。ここでは列番号「E」を直接クリックします。 下矢印マーク(■)が列を選択できるポインターの形状です。

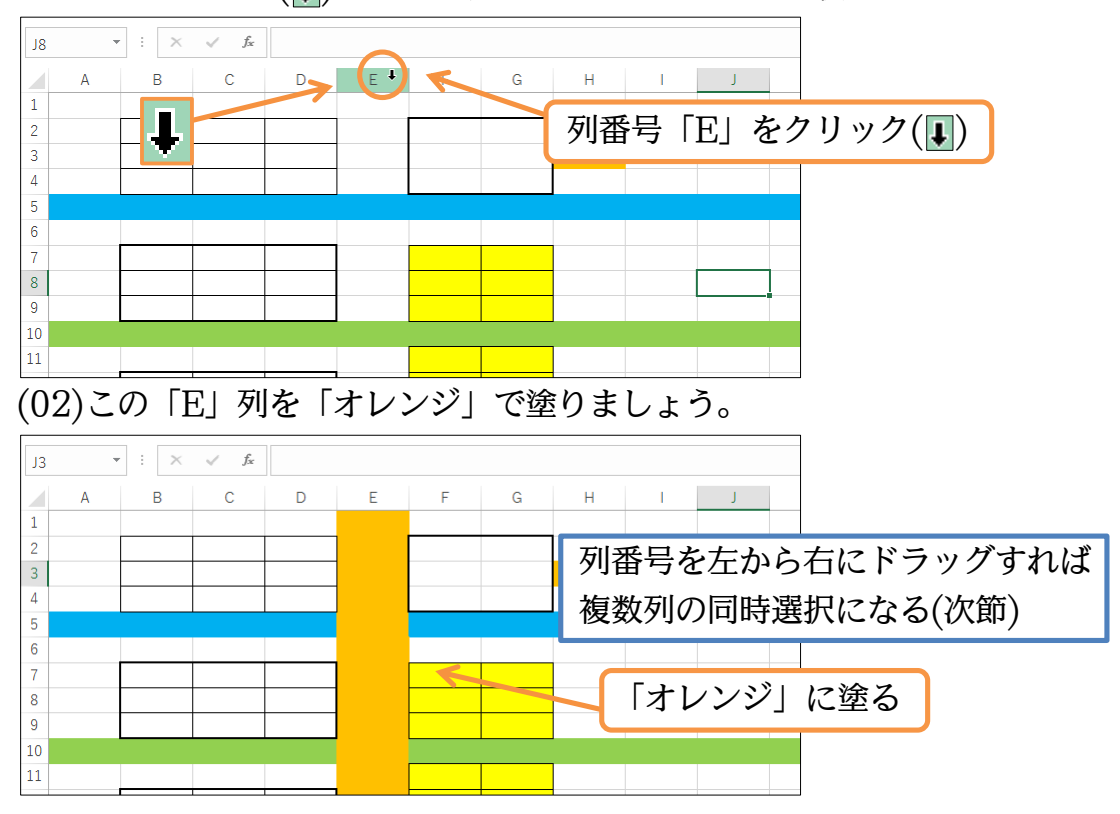

#### 01章13節…複数列の選択と書式のクリア

(01)F 列から H 列の色や罫線の設定を解除します。使うのは[クリア][書式のクリア]です。 事前に「F~H」列を選択します。列番号を左から右へドラッグして選択してください。 選択後はボタンを押します。

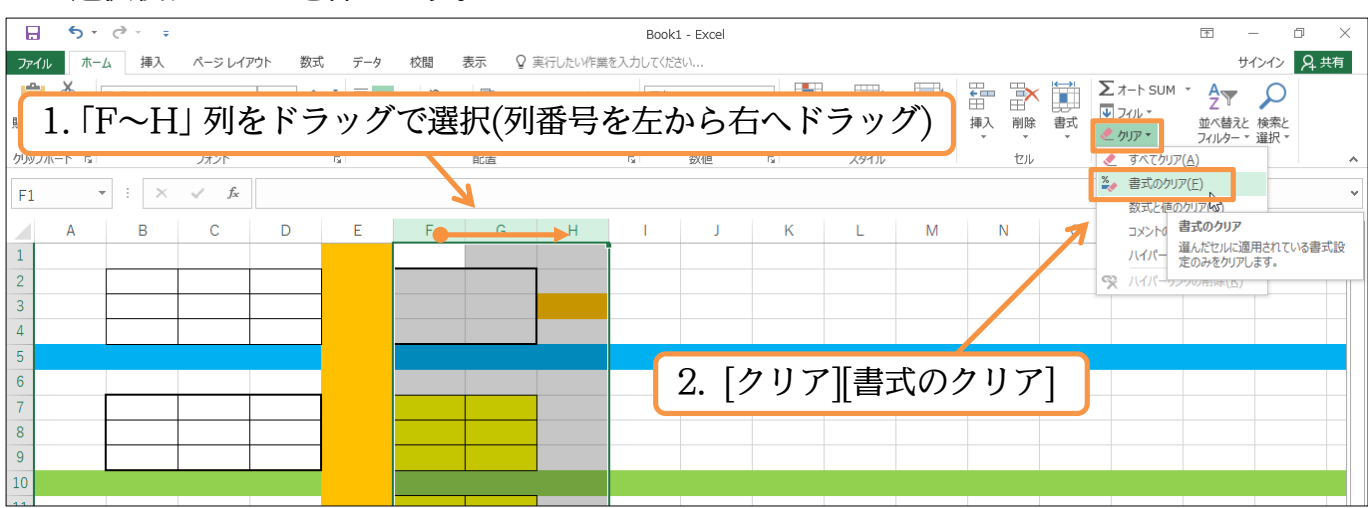

(02)「F~H」列の書式(色や罫線など)がクリアされました。

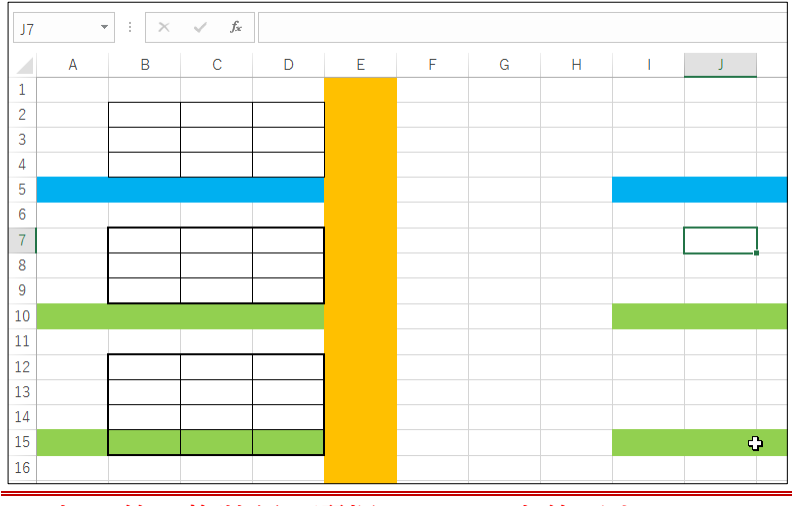

<sup>01</sup>章14節…複数行の選択・Excel を終了する

<sup>(01)6~10</sup> 行目の書式を同時にクリアします。ボタンを押す前に選択が必要です。行番号 「6」から「10」までを上から下へとドラッグすれば複数行の同時選択になります。選 択後は[書式のクリア]をします。

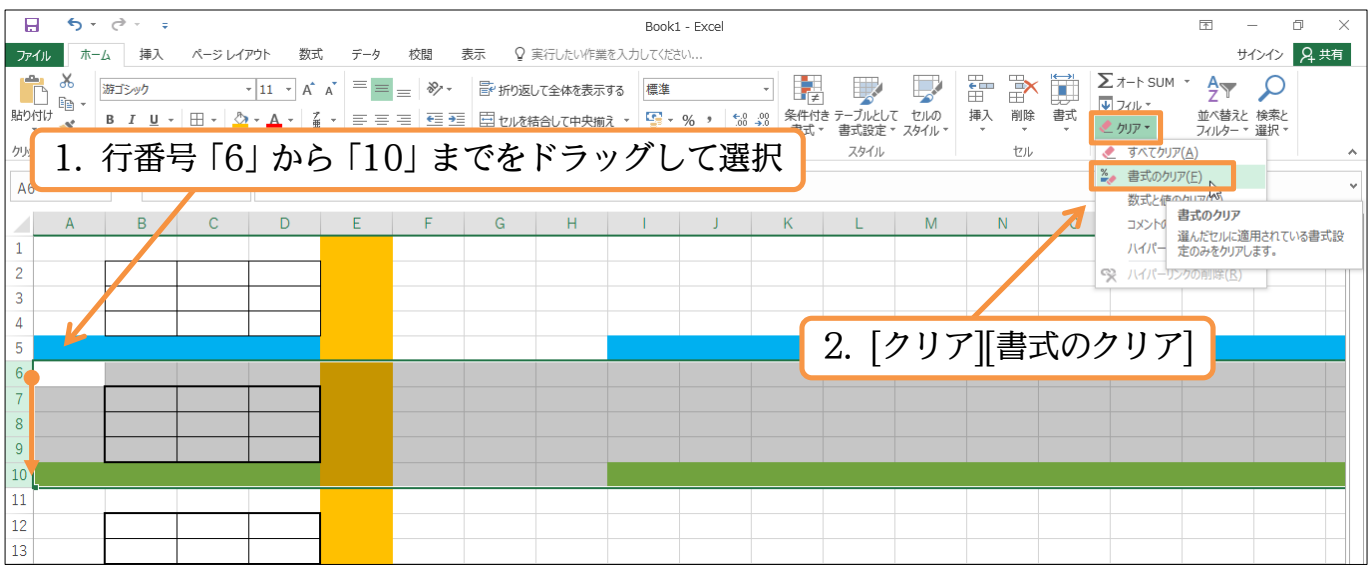

#### (02)書式がクリアされました。それではここで Excel を終了します。 右上の「閉じる]ボタン(×)をクリックしてください。

|        |          |                         |                 | -        | ```   |    |          |          |                  |                |                     |          |                   |            |    |             |     |         |      |
|--------|----------|-------------------------|-----------------|----------|-------|----|----------|----------|------------------|----------------|---------------------|----------|-------------------|------------|----|-------------|-----|---------|------|
|        | ۍ .      | ⊘ . ∓                   |                 |          |       |    |          |          | Book             | 1 - Excel      |                     |          |                   |            |    |             | Ť   | - 0     |      |
| ファイル   | 木        | ム挿入                     | ページレイブ          | アウト 数封   | 亡 データ | 校閲 | 表示 🛛     | 実行したい作業  | を入力してくだる         | ±∪             |                     |          |                   |            |    |             | ť   | 1212 77 | 共開せる |
| 貼り付け   | ¥<br>⊪ - | 游ゴシック<br>B I <u>U</u> - | == -   <u>2</u> | • 11 • A |       |    | 副<br>セルを | して全体を表示す | する 標準<br>え * 🖙 * | % <b>*</b> •.0 | ▼<br>↓00 条件付<br>書式、 | き テーブルとし | て セルの<br>・ スタイル ~ | ₩<br>挿入 削除 | 書式 | Σ オ- L CIUN | 閉じる | 5](X    | )    |
| クリップボ  | -15 G    |                         | フォント            |          | Es.   |    | 配置       |          | G.               | 数値             | Fa                  | スタイル     |                   | セル         |    |             | 編集  |         | ~    |
| M2     |          | ÷÷×                     | $\sqrt{-f_x}$   |          |       |    |          |          |                  |                |                     |          |                   |            |    |             |     |         | ~    |
|        | А        | В                       | С               | D        | E     | F  | G        | Н        | T                | J              | К                   | L        | Μ                 | N          | 0  | Р           | Q   | R       |      |
| 1 2    |          |                         |                 |          | 1     |    |          |          |                  |                |                     |          |                   | 1          |    |             |     |         |      |
| 3      |          |                         |                 |          |       |    |          |          |                  |                |                     |          |                   |            |    |             |     |         |      |
| 5      |          |                         |                 |          |       |    |          |          |                  |                |                     |          |                   |            |    |             |     |         |      |
| 6      |          |                         |                 |          |       |    |          |          |                  |                |                     |          |                   |            |    |             |     |         |      |
| 7<br>8 |          |                         |                 |          |       |    |          |          |                  |                |                     |          |                   |            |    |             |     |         |      |
| 9      |          |                         |                 |          |       |    |          |          |                  |                |                     |          |                   |            |    |             |     |         |      |
| 10     |          |                         |                 |          |       |    |          |          |                  |                |                     |          |                   |            |    |             |     |         |      |
| 12     |          |                         |                 |          | 1     |    |          |          |                  |                |                     |          |                   |            |    |             |     |         |      |
| 13     |          |                         |                 |          |       |    |          |          |                  |                |                     |          |                   |            |    |             |     |         |      |

#### (03)今回は保存しません。[保存しない]をクリックします。

続けて Excel を再起動して、次へ進みましょう。

| Micros | soft Excel X                                                 |  |  |  |  |  |  |  |  |  |
|--------|--------------------------------------------------------------|--|--|--|--|--|--|--|--|--|
| 1      | 'Book1' の変更内容を保存しますか?                                        |  |  |  |  |  |  |  |  |  |
|        | [保存しない]をクリックした場合でも、このファイルの最新のコピーが一時的に保存されます。<br><u>詳細を表示</u> |  |  |  |  |  |  |  |  |  |
|        | 保存(S) 保存しない(N) キャンセル                                         |  |  |  |  |  |  |  |  |  |
| 01章]   |                                                              |  |  |  |  |  |  |  |  |  |

- ◆ 表は「罫線」「行」「列」「セル」で構成されています。「8 行目」「F 列」「セル D6」のよう によびます。
- ◆ ワークシートは、増やしたり減らしたりできます。
- ◆ボタンを押す前に、[範囲選択・アクティブ]が必要です。ドラッグすれば複数を選択できます。離れている個所を同時に選択するならば、{Ctrl}キーを押しながら2か所目以降を選択します。
- ◆ 行全体や列全体を選択する場合には、その行番号や列番号をクリックします。

01章16節…練習問題

| (01)                                                                                                    | [Sheet]          | しに以下       | のような        | まを作成      | えしましょ     | 、う。            |
|----------------------------------------------------------------------------------------------------|------------------|------------|-------------|-----------|-----------|----------------|
|                                                                                                    | А                | В          | С           | D         | E         | F              |
| 1                                                                                                    |                  |            |             |           |           |                |
| 2                                                                                                    |                  |            |             |           |           |                |
| 3                                                                                                    |                  |            |             |           |           |                |
| 4                                                                                                    |                  |            |             |           |           |                |
| 5                                                                                                    |                  |            |             |           |           |                |
| 6                                                                                                    |                  |            |             |           |           |                |
| 7                                                                                                    |                  |            |             |           |           |                |
| 8                                                                                                    |                  |            |             |           |           |                |
| 9                                                                                                    |                  |            |             |           |           |                |
| 10                                                                                                    |                  |            |             |           |           |                |
| 11                                                                                                    |                  |            |             |           |           |                |
|                                                                                                    |                  |            |             |           |           |                |
| 12                                                                                                    |                  |            |             |           |           | l              |
| 12<br>(02)                                                                                                    | 以下のよ             | うに [S]     | heet1」      | を修正し      | てくださ      | li.            |
| 12<br>(02)                                                                                                    | 以下のよ<br>A        | うに「S」<br>B | heet1」      | を修正し<br>D | てくださ<br>E | ا<br>لانہ<br>F |
| 12<br>(02)                                                                                                    | 以下のよ<br>A        | うに「S」<br>B | heet1」<br>C | を修正し<br>D | てくださ<br>E | لامی<br>F      |
| 12<br>(02)<br>1<br>2                                                                                               | 以下のよ<br>A        | うに「S」<br>B | heet1」<br>C | を修正し<br>D | てくださ<br>E | ι<br>Γ<br>Γ    |
| 12<br>(02)<br>1<br>2<br>3                                                                                          | 以下のよ<br>A        | うに「SI<br>B | heet1」<br>C | を修正し<br>D | てくださ<br>E | い。<br>F        |
| 12<br>(02)<br>1<br>2<br>3<br>4                                                                                     | 以下のよ<br>A        | うに「S」<br>B | heet1」<br>C | を修正し<br>D | てくださ<br>E | ι<br>Γ         |
| 12<br>(02)<br>1<br>2<br>3<br>4<br>5                                                                                | 以下のよ<br><u>A</u> | うに「S]<br>B | heet1」      | を修正し<br>D | てくださ<br>E | لام<br>F       |
| 12<br>(02)<br>1<br>2<br>3<br>4<br>5<br>6                                                                           | 以下のよ<br>A        | うに「S」<br>B | heet1」<br>C | を修正し<br>D | てくださ<br>E | κν<br>F        |
| 11<br>(02)<br>1<br>2<br>3<br>4<br>5<br>6<br>7                                                                      | 以下のよ<br>A        | うに「S」<br>B | heet1<br>C  | を修正し<br>D | てくださ<br>E | ι<br>F         |
| $ \begin{array}{c} 11 \\ (02) \\ \hline 1 \\ 2 \\ \hline 3 \\ 4 \\ \hline 5 \\ \hline 6 \\ 7 \\ 8 \\ \end{array} $ | 以下のよ<br><u>A</u> | うに「S]<br>B | heet1 /     | を修正し<br>D | てくださ<br>E | لام<br>F       |
| 12<br>(02)<br>1<br>2<br>3<br>4<br>5<br>6<br>7<br>8<br>9                                                            | 以下のよ<br>A        | うに「S」      | heet1       | を修正し<br>D | てくださ<br>E | ι<br>F         |

 11
 11

 12
 (03)以下のように「Sheet1」を修正してください。周囲・外枠を太枠にしています。

 また2行目の下を二重線にしています。

|    | А | В | С | D | E | F |
|----|---|---|---|---|---|---|
| 1  |   |   |   |   |   | _ |
| 2  |   |   |   |   |   |   |
| 3  |   |   |   |   |   |   |
| 4  |   |   |   |   |   |   |
| 5  |   |   |   |   |   |   |
| 6  |   |   |   |   |   |   |
| 7  |   |   |   |   |   |   |
| 8  |   |   |   |   |   |   |
| 9  |   |   |   |   |   |   |
| 10 |   |   |   |   |   |   |
| 11 |   |   |   |   |   |   |
| 12 |   |   |   |   |   | - |

解説その他は http://www.mytry.jp/

(04)「Sheet2」を作り、そこに以下のような表を作成しましょう。

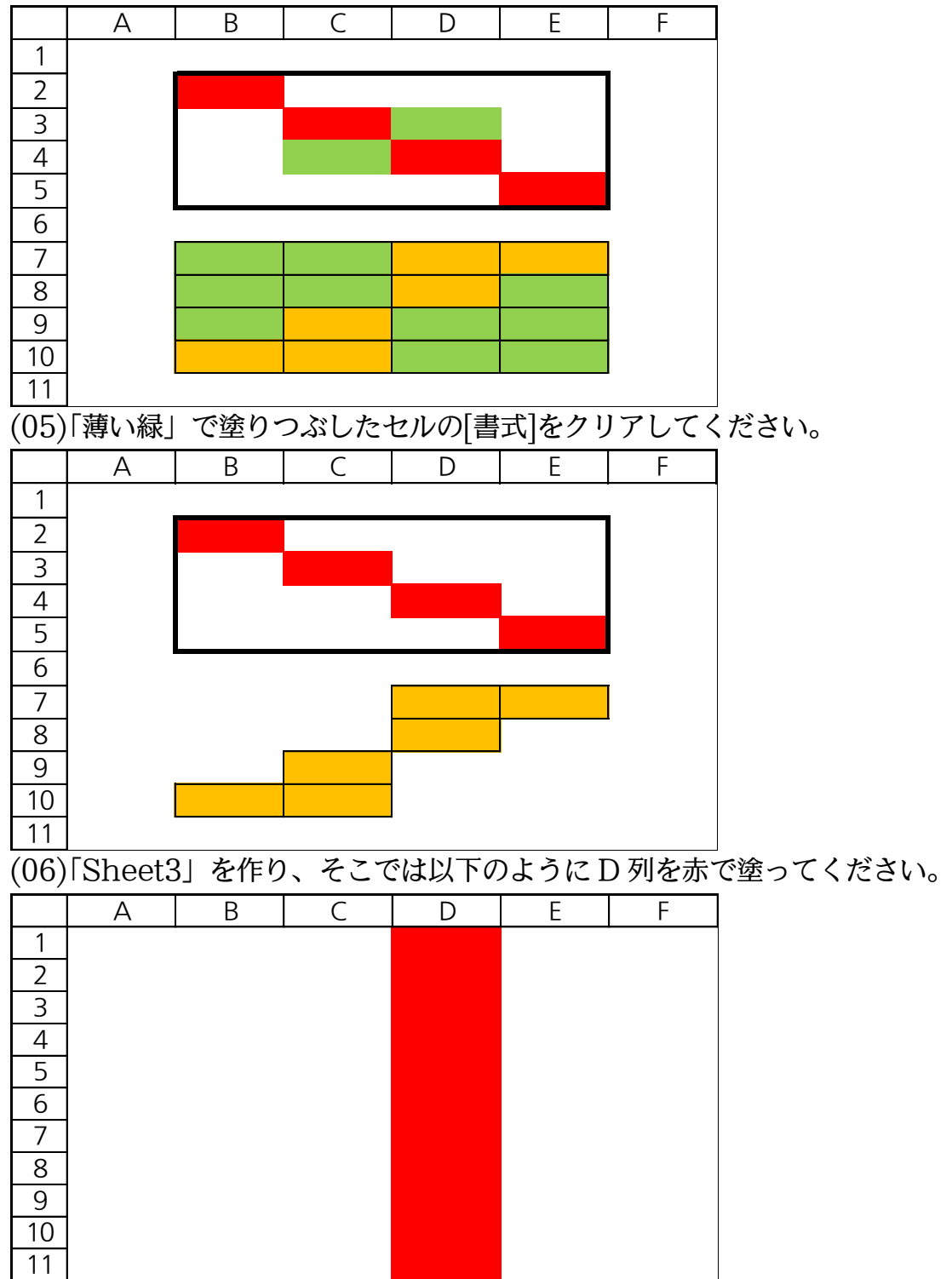

©Alpha.Inc

(07)「Sheet4」を作り、そこでは各行を以下のように青で塗りましょう。

| (07)              | i Sheeta | E」 を1Fり | 、てし  | では谷11                            | を以下の。 | いりに同じ | 望りまし     |
|-------------------|----------|---------|------|----------------------------------|-------|-------|----------|
|                   | А        | В       | С    | D                                | E     | F     |          |
| 1                 |          |         |      |                                  |       |       |          |
| 2                 |          |         |      |                                  |       |       |          |
| 3                 |          |         |      |                                  |       |       |          |
| 4                 |          |         |      |                                  |       |       |          |
| 5                 |          |         |      |                                  |       |       |          |
| 6                 |          |         |      |                                  |       |       |          |
| 7                 |          |         |      |                                  |       |       |          |
| 8                 |          |         |      |                                  |       |       |          |
| 9                 |          |         |      |                                  |       |       |          |
| 10                |          |         |      |                                  |       |       |          |
| 11                |          |         |      |                                  |       |       |          |
| 12                |          |         |      |                                  |       |       |          |
| 13                |          |         |      |                                  |       |       |          |
| (08)              | C~E列     | の書式を    | クリアし | /ます。                             |       |       | <u>_</u> |
| <u> </u>          | Α        | В       | C    | D                                | F     | F     | G        |
| 1                 | / \      | D       |      |                                  |       |       |          |
| 2                 |          |         |      |                                  |       |       |          |
| 3                 | -        |         |      |                                  |       |       |          |
| 4                 |          |         |      |                                  |       |       |          |
| 5                 |          |         |      |                                  |       |       |          |
| 6                 |          |         |      |                                  |       |       |          |
| 7                 |          |         |      |                                  |       |       |          |
| 8                 |          |         |      |                                  |       |       |          |
| 9                 |          |         |      |                                  |       |       |          |
| 10                |          |         |      |                                  |       |       |          |
| 11                | -        |         |      |                                  |       |       |          |
| 12                | -        |         |      |                                  |       |       |          |
| 13                |          |         |      |                                  |       |       |          |
| $\frac{10}{(00)}$ | Shoots   | こち作り    | スフリ  | <u>-<br/>ካ<br/>ከ<br/>ከ<br/>ከ</u> | トろかまれ | に作成しま | ミトラ      |
| (09)              |          | リイドワ    |      |                                  |       |       |          |
|                   | 2行目と     | 6 行目の   | トと、ト | 3列の石                             | も太い事業 | 尿になって | います。     |
|                   | А        | В       | С    | D                                | E     | F     |          |
| 1                 |          |         |      |                                  |       |       |          |
| 2                 |          |         |      |                                  |       |       |          |
| 3                 |          |         |      |                                  |       |       |          |
| 4                 |          |         |      |                                  |       |       |          |
| 5                 | -        |         |      |                                  |       | -     |          |
| 6                 |          |         |      |                                  |       | 1     |          |
| 7                 |          |         |      |                                  |       |       |          |
| /<br>0            |          |         |      |                                  |       | -     |          |
| 0                 |          |         |      |                                  |       | -     |          |
| 9<br>10           |          |         |      |                                  |       | -     |          |
| 10                |          |         |      |                                  |       |       |          |
|                   |          |         |      |                                  |       |       |          |

[\_\_\_\_\_] (10)「Sheet3」のみを削除しましょう(D 列を赤くしたワークシート)。

(11)ワークシートの順番を「Sheet5」「Sheet4」「Sheet2」「Sheet1」にしましょう。 終わったら Excel ファイル・ブックを保存せずに閉じます。 第02章:セルへの入力1

02章01節…日本語文字の入力・{Enter}で確定(下へ)

(01)Excel を起動し新しいブックを作成します。そこの「Sheet1」のセル B2 に、ひらが なで「ほし」と入力します。セルに入力する際は、アクティブにしてからキーを打つだ けです。「ほし」と入力し、確定({Enter})します。

| B2 | • | : ×  | ✓ f <sub>x</sub> | ほし |     |      |    |    |      |     |       |
|----|---|------|------------------|----|-----|------|----|----|------|-----|-------|
| 1  | А | В    | С                | D  | E   | F    | G  | Н  | I    | J   | _     |
| 2  |   | II.L | -                |    | セルI | 32 を | アク | ティ | ブにし  | 、「ほ | し」と入力 |
| 3  |   |      | •                |    |     |      |    |    | •=== |     |       |

(02)入力後にセルを見ると、中にカーソルがあります。この状態ではまだ入力が完了してい ません。入力を完了させるには、セル内のカーソル(I)がなくなるまで{Enter}を押す必 要があります。

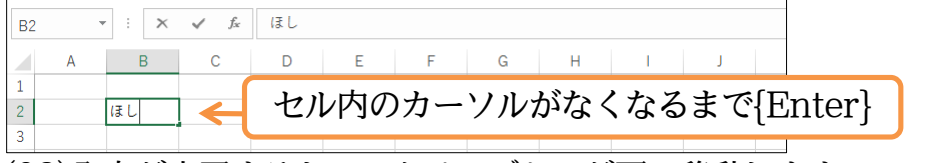

(03)入力が完了すると、アクティブセルが下へ移動します。

| B3 • : × ✓ fx | Excel でカーソルが残っている状態は、入力が未   |
|---------------|-----------------------------|
| A B C D 1     | 完了・未確定であることを意味する。           |
| 2 (まし)<br>3   | カーソルがなくなって、アクティブセルが下へ移      |
| 4 5           | 動するまで{Enter}!※キャンセルは{Esc}キー |

(04) セル B3 には漢字で「山」と入力し、確定させましょう。

アクティブセルが下へ移動するまで{Enter}すれば入力が確定したことになります。

| B4     | • : > | √ f <sub>x</sub> |        |           |                 |
|--------|-------|------------------|--------|-----------|-----------------|
|        | A B   | С                | D E F  | G Н I Ј   |                 |
| 1<br>2 | ほし    |                  | B3に「山」 | つまり日本語入力な | をする場合には、{Enter} |
| 3      | 山     |                  |        | キーを2回使う必要 | 要がある            |
| 5      |       | Ī                |        |           |                 |

02章02節…{Tab}キーで右へ・{Ctrl}+{Enter}で移動させない

(01)今度はセル C2 に「空」、右のセル D2 に「海」と入力する予定です。まず、セル C2 に「空」と入力します。ただしここでは確定に{Enter}を使いません。{Tab}キーを使 います。すると確定後にアクティブセルが「下」ではなく「右」へ移動します。

| C | 2 . | - : ×   | ✓ f <sub>x</sub> | 空 |   |   |       |    |     |    |    |                   |
|---|-----|---------|------------------|---|---|---|-------|----|-----|----|----|-------------------|
| 1 | A   | В       | С                | D | E | F | G     | Н  | I   | J  |    |                   |
| 2 |     | ほし<br>山 | <u></u> 오        | - |   | - | ziv C | 2に | 「空」 | とフ | いた | 」。確定には{Tab}キーを使用。 |

(02)右のセル D2 へ移動しました。ここには「海」と入力します。ただし確定時には{Ctrl} キーを押しながら{Enter}します。すると確定後もアクティブセルが移動しません。

| D2               | - | ×            | ✓ f <sub>x</sub> | 海      |   |   |                                                        |
|------------------|---|--------------|------------------|--------|---|---|--------------------------------------------------------|
| 1<br>2<br>3<br>4 | A | B<br>ほし<br>山 | C<br>空           | D<br>海 | E | F | ・<br>セル D2 には 「海」 と入力。 確定時には{Ctrl}<br>キーを押しながら{Enter}。 |

(03)3種類の確定方法・確定後処理のパターンを学習しました。

| D2 |   |    | $\checkmark f_x$ | 海 |   | {Enter}…下へ           |
|----|---|----|------------------|---|---|----------------------|
|    |   |    | -                |   | - |                      |
|    | A | В  | C                | D | E |                      |
| 1  |   |    |                  |   |   | {IaD}····位/\         |
| 2  |   | ほし | 空                | 海 |   |                      |
| 3  |   | di |                  | · |   | {Ctrl}+{Enter}…移動しない |
| L. |   |    |                  |   |   |                      |
| 4  |   |    |                  |   |   |                      |

# 02章03節…ワークシート名の変更

(01)ワークシート名「Sheet1」を、「横浜支店」に変更する予定です。ワークシート名を変 更するならば、シート見出しで右クリックし[名前の変更]を押します。

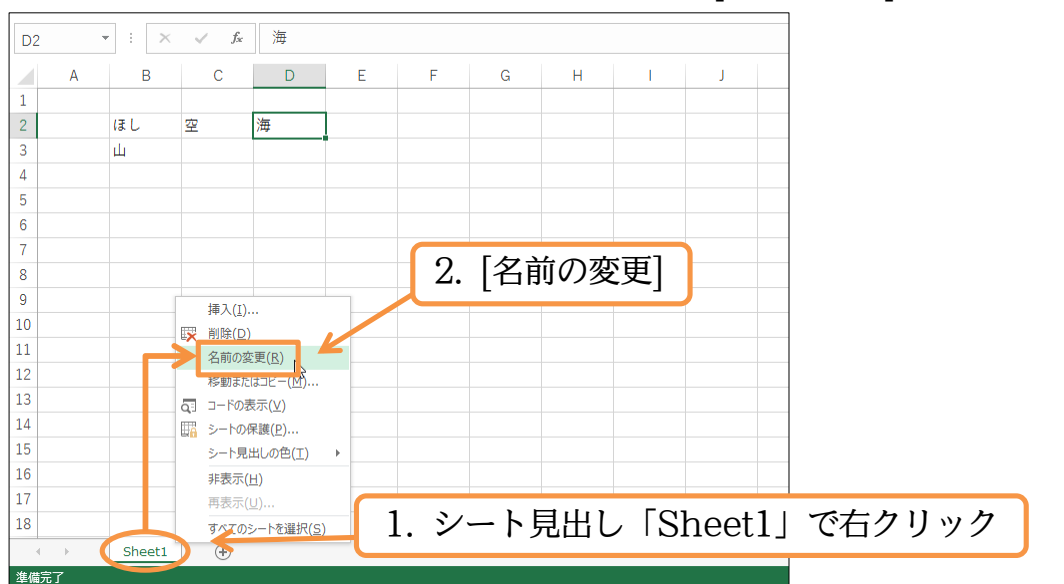

(02)「Sheet1」が{Delete}キーで消せるようになります。消したあとに「横浜支店」と入 力し、{Enter}キーで確定します。

セルへの入力と同様に、{Enter}キーはカーソルが消えるまで押す必要があります。

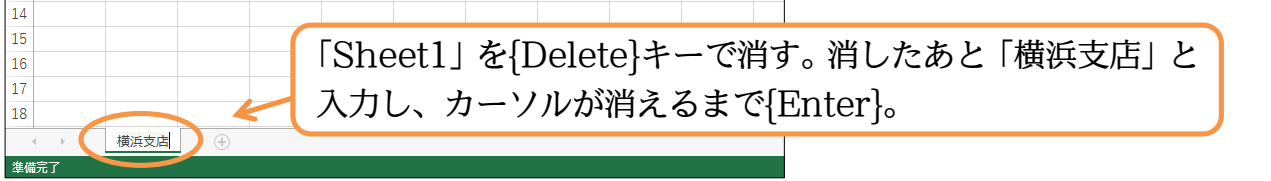

(03)シート見出しにカーソルがなくなるまで{Enter}すると、シート名の変更が完了したこ とになります。

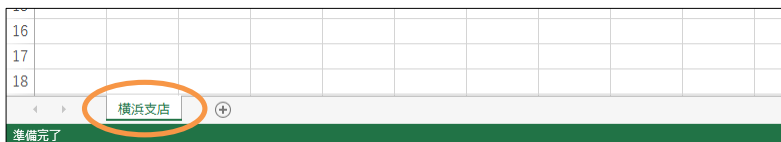

(04)続けてシート見出しの名前を変更する別の方法を学習します。事前に「Sheet2」を追 加します。これを「藤沢支店」に修正しますが、ここで「Sheet2」のシート見出しを ダブルクリックします。

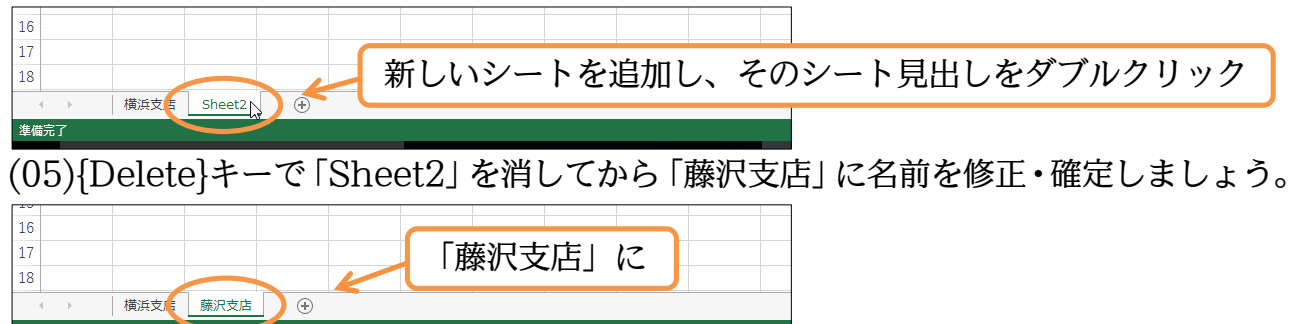

#### 02章04節…[数式バー]で内容確認・文字がセルからはみ出た場合

(01)「横浜支店」のワークシートに戻り、セル F2 に「ハンバーグ弁当」と入力してください。セルの幅を超えるほどの文字を入力すると、右のセルへはみ出します。

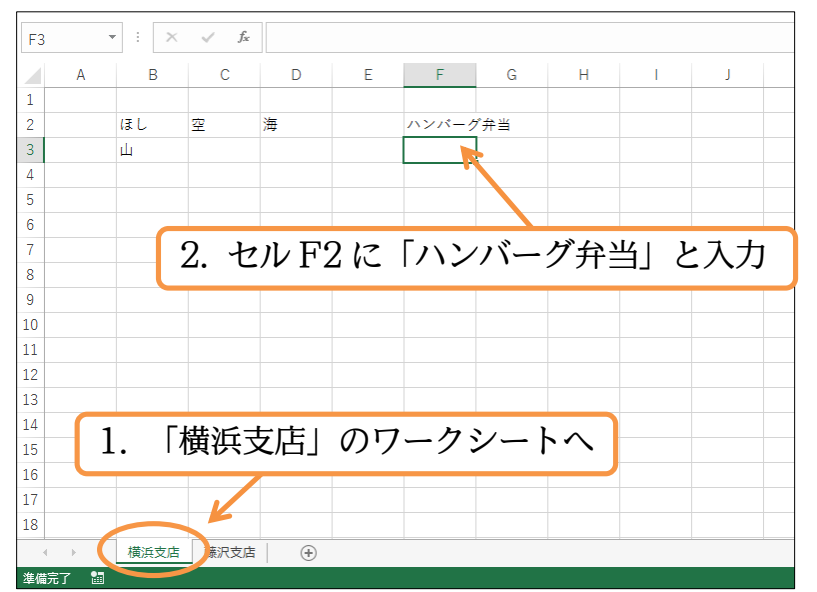

(02)ここで、右のセルである G2 に「チキンカツカレー」と入力してください。

| すると「ハンバーグ弁当」のはみ出ていた部分は見えなくなります | o |
|--------------------------------|---|
|--------------------------------|---|

| G3 | - | : × | $\sqrt{-f_x}$ |   |   |         |        |           |     |                   |
|----|---|-----|---------------|---|---|---------|--------|-----------|-----|-------------------|
|    | А | В   | С             | D | E | F       | G      | н         | セル( | G2 に「チキンカツカレー」と入力 |
| 1  |   |     |               |   |   |         | +      |           |     |                   |
| 2  |   | ほし  | 空             | 海 |   | ハンバー    | クチキンカン | ソカレー      |     |                   |
| 3  |   | Щ   |               |   |   | · · · · |        | <b>†'</b> |     |                   |
| 4  |   |     |               |   |   |         |        |           |     |                   |

(03)しかし、セル F2 の一部は消えてしまったわけではありません。一旦、セル F2 をアク ティブにしてください。すると上部の[数式バー]と呼ばれる場所に、「ハンバーグ弁当」 と表示されることがわかります。ここはセルに格納されている情報を表示する場所です。 「弁当」は消えていないことがわかります。

| F2          |    | • : × | √ f <sub>x</sub> | ハンパ | ーグ弁当 |       | 数式バ  |       |    |                                       |                  |  |  |  |
|-------------|----|-------|------------------|-----|------|-------|------|-------|----|---------------------------------------|------------------|--|--|--|
| 1           | А  | В     | С                | D   | E    | F     | G    | Кн    | I  | , , , , , , , , , , , , , , , , , , , |                  |  |  |  |
| 2           |    | ほし    | 空                | 海   |      | ハンバーク | チキンカ | リッカレー |    |                                       |                  |  |  |  |
| 4<br>5      |    |       |                  |     | ~    |       | 2.   | [数式   | バー | でアク・                                  | ティブセルに格納された情報を確認 |  |  |  |
| 6<br>7<br>8 | 1. | セル    | ∕ F2 ₹           | をアク | 7ティ  | ブ     |      |       |    |                                       |                  |  |  |  |

02章05節…列幅の変更<ドラッグ or 書式>

(01)F列の幅を広くします。広くするには、その列番号右側の境目(ここでは「F」の右側、 「G」との境目)にポインターを合わせます(→)。その状態で右側へドラッグするのです。

| F2  | • : × | $\checkmark f_x$ | ハンパ・ | ーグ弁当 |               |                    |
|-----|-------|------------------|------|------|---------------|--------------------|
| A   | В     | С                | D    | E    | _ ₣ (+) с → н | ─└ 列番号「F」の右の境目を、右へ |
| 1 2 | ほし    | 空                |      |      | ハンバークチキンカツカレー | トラッグして幅を広げる        |
| 3   | 山     |                  |      |      | <b>i</b>      | 「ノノノレー」に通っている      |
| 4   |       |                  |      |      |               |                    |
| 5   |       |                  |      |      |               |                    |
| 6   |       |                  |      |      |               |                    |

## (02)[幅:15.00]くらいまで広げましょう。これは、「半角の数値が約15文字分」の幅です。

| F2 | , | • ÷ × | $\sqrt{-f_x}$ | ハンパ- | ーグ弁当 |                                       |
|----|---|-------|---------------|------|------|---------------------------------------|
|    | А | В     | С             | D    | E    | ■ 「● 15 00125 ピクセル) [幅:15.00]くらいまで広げる |
| 1  |   |       |               |      |      |                                       |
| 2  |   | ほし    | 空             | 海    |      | ハンバーダチキンカツカレー                         |
| 3  |   | 山     |               |      |      |                                       |
| 4  |   |       |               |      |      |                                       |
| 5  |   |       |               |      |      |                                       |
| 6  |   |       |               |      |      |                                       |
|    |   |       |               |      | 1    |                                       |

#### (03)別の方法でG列の横幅を変更します。

### G列を範囲選択してから[書式][列の幅]を使ってみましょう。

|         | <del>ن</del> ج        | <b>⇔</b> . ≐   |                  |              |     |                 |            |       |           |      | Boo   | k1 - Exce | I                  |                |               |                   |    |    |                     | Ť                            | -                  | đ         | ×   |
|---------|-----------------------|----------------|------------------|--------------|-----|-----------------|------------|-------|-----------|------|-------|-----------|--------------------|----------------|---------------|-------------------|----|----|---------------------|------------------------------|--------------------|-----------|-----|
| ファイル    | 木                     | ム挿入            | ページレイ            | アウト 数:       | F 5 | データ             | 校問         | 表示    | ♀ 実行したい作  | 業を入力 | りしてくけ | ごさい       |                    |                |               |                   |    |    |                     |                              | サインイ               | × ג+      | 共有  |
|         | ⊁<br>⊪ -              | 游ゴシック          |                  | • 11 • A     | A   | = =             | »··        | ₽#    | 的返して全体を表  | 示する  | 標準    | l         | *                  | Æ/tr/data      | = - 10 - 10 - |                   |    |    | ►                   | × As<br>Z                    | <b>T</b>           |           |     |
| 1月10日10 | <b>◆</b> <sup>s</sup> | B I <u>U</u> - | 🖽 🕶   💆          | <u>* A</u> • | ± = | 5 = 3           | <u>€</u> → | - 🖻 t | こルを結合して中央 | 揃え 、 | 5     | - % '     | €.0 .00<br>.00 →.0 | ₩1+1)さ<br>書式 ▼ | 書式設定          | C ビルの<br>* スタイル * | 挿入 | 削味 | ● クリア マ             | シング                          | ョんこ (快き<br>ター ▼ 選掛 | ≈⊂<br>{ + |     |
| クリップボ   | -  ° 15               |                | フォント             |              | G.  |                 |            | 配置    |           | G.   |       | 数値        | G.                 |                | スタイル          |                   |    | セル | セレのサイズ              |                              |                    |           | ^   |
| G1      | -                     | r : X          | $\checkmark f_x$ |              |     |                 |            |       |           |      |       |           |                    |                |               |                   |    |    | 行の高さ(日) 行の高さの自動調査   | ₹( <u>A</u> )                |                    |           | ۷   |
|         | А                     | В              | С                | D            | E   |                 | F          |       | G         | Н    |       | 1         | J                  |                | К             | L                 | Μ  |    | □ 列の幅( <u>W</u> )…  | N                            | Q                  |           | F 🔺 |
| 1       |                       |                |                  |              |     |                 |            | 7     | ' I I     |      |       |           |                    |                |               |                   |    |    | 列の幅の自動調整(           | I) hd                        |                    |           |     |
| 2       |                       | ほし             | 空                | 海            |     | 1               | Nンバーク      | 弁当    | チキンカツ     | カレー  |       |           |                    |                |               |                   |    |    | 既定の幅( <u>D</u> )    |                              |                    |           |     |
| 3       |                       | 山              |                  |              |     |                 |            |       |           |      |       |           |                    |                |               |                   |    |    | 表示設定                |                              |                    |           |     |
| 4       |                       |                |                  |              |     |                 |            |       |           |      |       |           |                    |                |               |                   |    |    | 非表示/再表示( <u>U</u> ) |                              | +                  |           |     |
| 5       |                       | 1              | $\mathbf{C}$     | 別た領          | 許田  | 日]]<br>西]]<br>西 | tP         |       |           |      |       |           |                    |                |               |                   |    |    | シートの整理              |                              |                    |           |     |
| 6       |                       | 1              | . U              | 212          | 叱口  | 四因              | 1/\        |       |           |      |       |           |                    |                |               |                   |    |    | シート名の変更( <u>R</u> ) |                              |                    |           |     |
| 7       |                       |                |                  |              |     |                 |            |       |           |      |       |           |                    |                |               |                   |    |    | シートの移動またはこ          | וצ <mark>ׂ−(<u>M</u>)</mark> | -                  |           |     |
| 8       |                       |                |                  |              |     |                 |            |       |           |      |       |           |                    |                |               |                   |    |    | シート見出しの色(I          | )                            | •                  |           |     |

#### (04)列の幅を数値で指定します。「20」として OK しましょう。

| 列幅              |    | ?            | $\times$ |
|-----------------|----|--------------|----------|
| 列幅( <u>C</u> ): | 20 |              |          |
| ОК              |    | <b>\$</b> 72 | ンセル      |

(05) G列の幅が「20」になりました。

| G | 1 . | ÷× | $\checkmark f_x$ |   |   |         |          |   |
|---|-----|----|------------------|---|---|---------|----------|---|
|   | А   | В  | С                | D | Е | F       | G        | н |
| 1 |     |    |                  |   |   |         |          |   |
| 2 |     | ほし | 空                | 海 |   | ハンバーグ弁当 | チキンカツカレー |   |
| 3 |     | 山  |                  |   |   |         |          |   |
| 4 |     |    |                  |   |   |         |          |   |
| 5 |     |    |                  |   |   |         |          |   |

(06)複数列を選択した状態で1つの幅を変更すると、選択中の列幅がすべて変更されます。

B~D列を同時選択して、D列の幅を「12」にしてみましょう。

B,C列の幅も変わります。

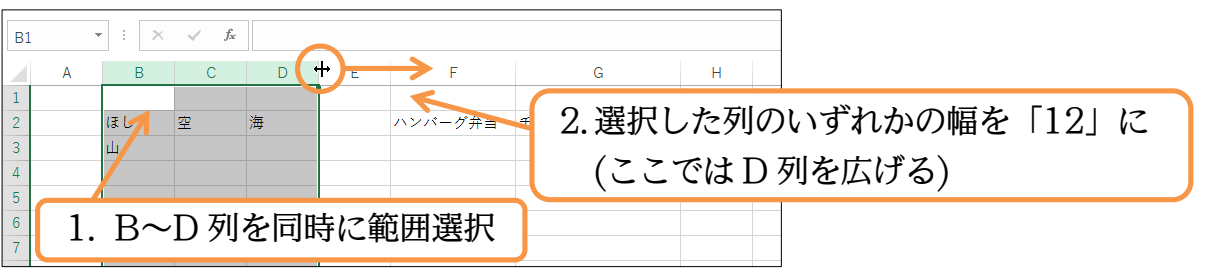

# (07)選択していたのは B~D 列であったので、D 列の横幅変更が B~C 列にも反映されました。

| B | L , | - : × 🗸 | fx |   |   |         |                         |
|---|-----|---------|----|---|---|---------|-------------------------|
|   | А   | В       | С  | D | E | F       | G                       |
| 1 |     |         |    |   |   |         |                         |
| 2 |     | ほし      | 空  | 海 |   | ハンバーグ弁当 | チキンカツカ <mark>レ</mark> ー |
| 3 |     | 山       |    |   |   |         |                         |
| 4 |     |         |    |   |   |         |                         |
| 5 |     |         |    |   |   |         |                         |
| 6 |     |         |    |   |   |         |                         |
| 7 |     |         |    |   |   |         |                         |
| 0 |     |         |    |   |   |         |                         |

02章06節…ダブルクリックで最適幅にする[列の幅の自動調整]

(01)B列を狭くします。ドラッグでも幅を修正できますが、列番号の右の境目をダブルクリ ックしても幅が修正されます。

この方法だと、B列の中の文字数に合わせて自動調整されます。

| G15 | •  | × v | fx |   |                       |
|-----|----|-----|----|---|-----------------------|
|     | A  | в 🕂 | S  | D | D E F G               |
| 1   |    |     |    |   | 列番号「B」の右の谙日をダブルクリック   |
| 2   | ほし | 쫖   | 1  | 海 |                       |
| 4   | щ  |     |    |   | 列番号の暗日をダブルクリックオスと     |
| 5   |    |     |    |   | 「川田 つい現日をノノルノリノノ するこ、 |
| 6   |    |     |    |   | その「左」の列の横幅が自動調整される    |
| 7   |    |     |    |   |                       |

(02)B列の中の文字は「ほし」「山」ですが、長い方の「ほし」の長さになります。

つまり「全角で約2文字分」の幅です(半角4文字分)。

今度はダブルクリックを使わず別の方法で「C~D列」の幅を自動調整させます。

「C~D列」を範囲選択してから[書式][列の幅を自動調整]をクリックします。

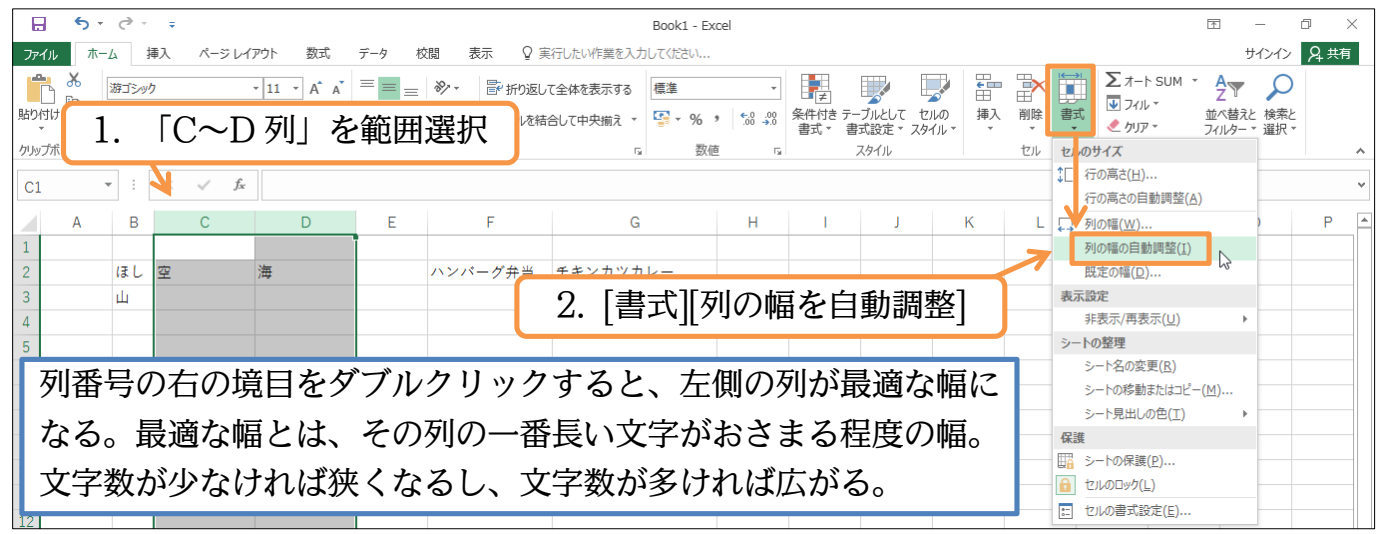

#### (03)C列とD列の横幅が自動調整されました。

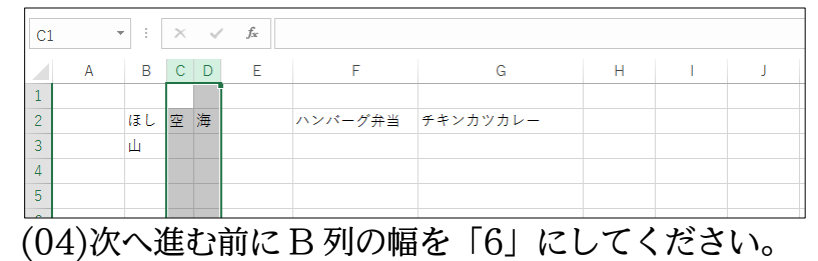

| <b>B</b> 5 | A | r : E | × | ~<br>• | f <sub>x</sub> |    | B列    | の幅を     | [6] | に | J |
|------------|---|-------|---|--------|----------------|----|-------|---------|-----|---|---|
| 1          |   |       |   |        |                |    |       |         |     |   |   |
| 2          |   | ほし    | 空 | 海      |                | ハン | バーグ弁当 | チキンカツカレ | -   |   |   |
| 3          |   | ш     |   |        |                |    |       |         |     |   |   |
| 4          |   |       |   |        |                |    |       |         |     |   |   |
| 5          |   |       | ] |        |                |    |       |         |     |   |   |
| 6          |   |       |   |        |                |    |       |         |     |   |   |

02章07節…数字の入力

(01)セル B5 に、「25」と数字を入力・確定してください。数字でもカーソルが消えるまで {Enter}を押して確定させる必要があります。

「ひらがな」モードの場合は、{Enter}が2回必要です。

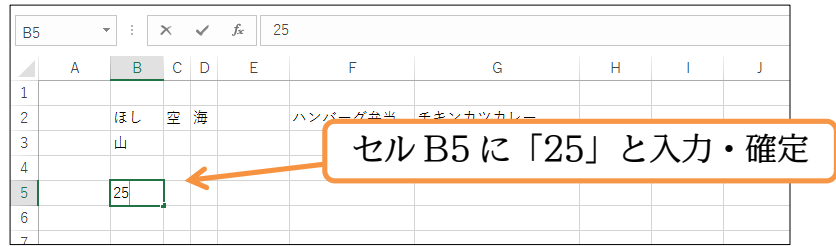

(02)なお数字の場合はセルの中で「右揃え」になります。

ただしあとで「左揃え」や「中央揃え」にすることは可能です。

| B6 |   | • : | × | ~ | $f_{\rm x}$ |         |          |   |    |   |
|----|---|-----|---|---|-------------|---------|----------|---|----|---|
|    | А | В   | С | D | Е           | F       | G        | Н | I. | J |
| 1  |   |     |   |   |             |         |          |   |    |   |
| 2  |   | ほし  | 空 | 海 |             | ハンバーグ弁当 | チキンカツカレー |   |    |   |
| 3  |   | 山   |   |   |             |         |          |   |    |   |
| 4  |   |     |   |   |             |         |          |   |    |   |
| 5  |   | 25  | 5 |   |             |         |          |   |    |   |
| 6  |   |     | ] |   |             |         |          |   |    |   |
| 7  |   |     |   |   |             |         |          |   |    |   |

(03)同様にセル B6 には「12345」と入力して確定しましょう。

| A B C D E F G H I J             |      |
|---------------------------------|------|
| 1                               |      |
| 2 ほし 空 海 ハンバーグ弁当 チキンカツカレー       |      |
| 3 Щ                             |      |
|                                 | ℸℼ   |
| <sup>5</sup> 25 セルB6に「12345」と入力 | • 惟疋 |
| 6 12345                         |      |
| 7                               |      |

(04)数字の入力・確定の時に{Enter}を1度で済ませる方法があります。[入力モード]を「半 角英数」にするのです。この状態で数字を入力すると、確定を求める下線は引かれませ ん。そのため、カーソルを消すための{Enter}を1度だけ押せば済むようになります。

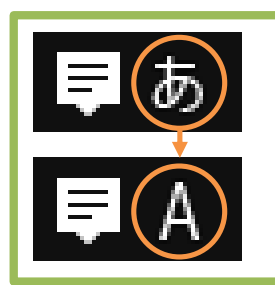

[入力モード]を「ひらがな」 から「半角英数」 に変更するには、[半角/全角]キーを使う

(05)数字を入力する場合には、「半角英数」モードにしておくと{Enter}が1度で済むよう になります。さて B7 に「3」、B8 に「987」、B9 に「157500」、B10 に「4567」 と入力してください(数字以外を入力する際には「ひらがな」に戻す)。

| B11 |   | • ÷ )  | × | ~ | $f_{x}$      |         |              |        |    |   |
|-----|---|--------|---|---|--------------|---------|--------------|--------|----|---|
|     | А | В      | С | D | E            | F       | G            | н      | I. | J |
| 1   |   |        |   |   |              |         |              |        |    |   |
| 2   |   | ほし     | 空 | 海 |              | ハンバーグ弁当 | チキンカツカレー     |        |    |   |
| 3   |   | 山      |   |   |              | D717    | ۲ <b>O</b> I |        |    |   |
| 4   |   |        |   |   |              | BIK     | 13],         |        |    |   |
| 5   |   | 25     |   |   |              | D017    |              |        |    |   |
| 6   |   | 12345  |   |   |              | DOIC    | 1907]        |        |    |   |
| 7   |   | 3      |   |   |              | D017    |              |        |    |   |
| 8   |   | 987    |   |   | $\leftarrow$ | DYK     | 12/2007      | •      |    |   |
| 9   |   | 157500 |   |   |              | D10/7   | [1567] V     | · 7 +1 |    |   |
| 10  |   | 4567   |   |   |              | DIUK    | 14007 C      | .八刀    |    |   |
| 11  |   |        |   |   |              |         |              |        |    |   |
| 12  |   |        |   |   |              |         |              |        |    |   |

02章08節…[通貨表示形式]の設定(表示形式)

(01)Excel ではデータの「見た目」をあとから変更することができます。例えば「31500」 を「31,500」や「¥31,500」「31,500円」のように見せることができるのです。代 表的なボタンが[通貨表示形式](♀)です。使うと選択した数値のセルすべてに、「¥」 と「3 桁区切りカンマ」が設定されます。B5~B10を選択してから押してみましょう。

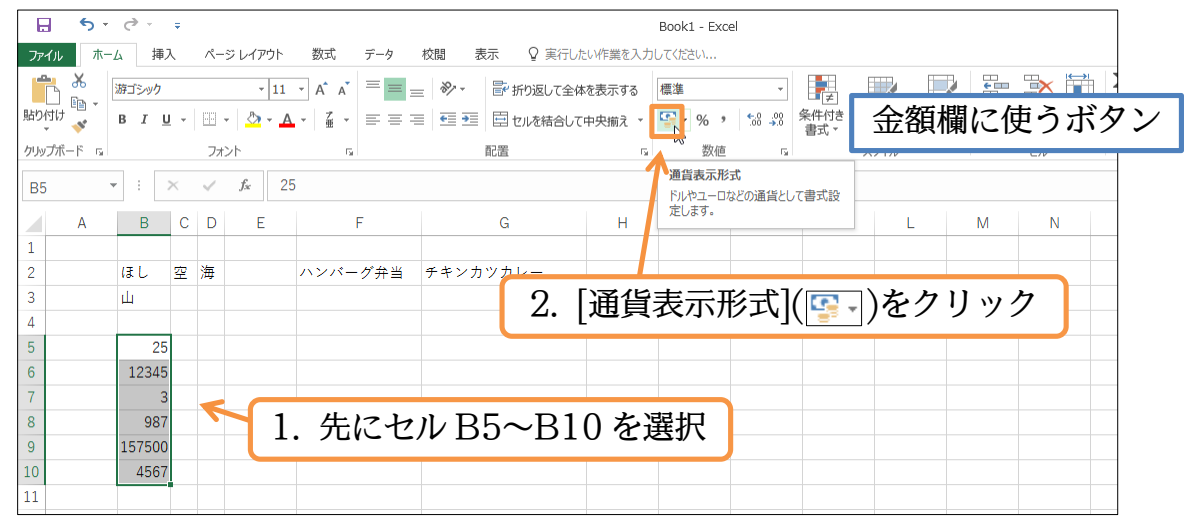

(02)数値に「¥」記号が付きます。ただ一部の数値セルが「#」で表記されてしまっていま す。これは「幅が狭くて数値を表示しきれない」ということを意味しています。正しく 数値を表示させるために B 列の幅を[自動調整]しましょう。

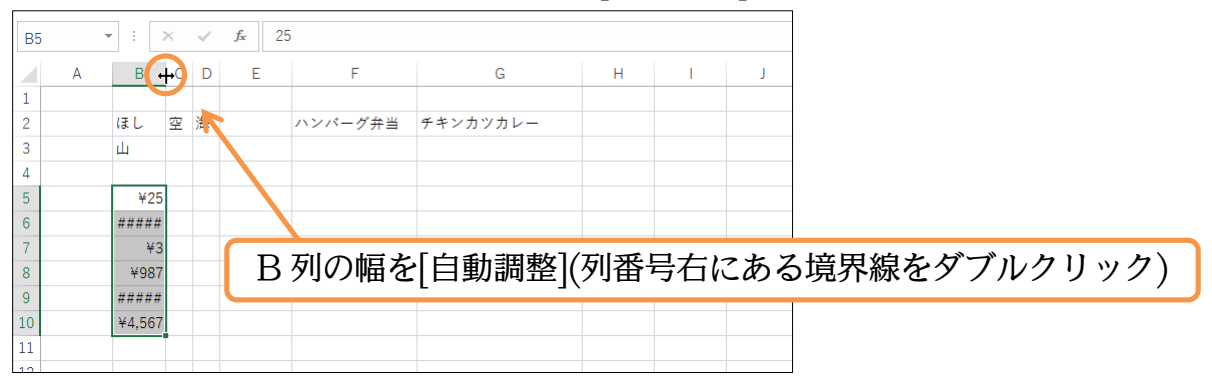

(03)「#」が解消されて正しくデータが表示されるようになりました。[通貨表示形式]を適用 した結果、4 桁以上・1000 以上の数値に「3 桁区切りカンマ」が付いたことがわかり ます(1000 未満の数値にはカンマが付かない)。

| B5 |   | ÷×       | ~ | J | fx 1 | 25 |         |          |        |      |     |           |
|----|---|----------|---|---|------|----|---------|----------|--------|------|-----|-----------|
|    | А | В        | С | D | E    |    | F       | G        | н      | 1    | J   |           |
| 1  |   |          |   |   | ¢    |    |         |          |        |      |     |           |
| 2  |   | ほし       | 空 | 海 |      |    | ハンバーグ弁当 | チキンカツカレー |        |      |     |           |
| 3  |   | 山        |   |   |      |    |         |          |        |      |     |           |
| 4  |   |          |   |   |      | _  |         |          |        |      |     |           |
| 5  |   | ¥25      |   |   |      | 4  | トルに格約   | 讷されている   | ち情報    | が変   | わる  | らわけではない。  |
| 6  |   | ¥12,345  |   |   |      |    |         |          | ווקווע |      |     |           |
| 7  |   | ¥3       |   |   |      | Γ  | 「見た日」   | だけが変わ    | る。れ    | 各納さ  | sh. | ている値をどのよ  |
| 8  |   | ¥987     |   |   |      |    |         |          | 901    |      |     |           |
| 9  |   | ¥157,500 |   |   |      | ش  | うな見た    | ヨで表示する   | らか、    | を決め  | める  | のが「表示形式」。 |
| 10 |   | ¥4,567   |   |   |      | -  |         |          |        | 2000 |     |           |
| 11 |   |          | 归 |   |      | Γ  | データの    | )入力⇒表示   | 形式     | の=   | 毛順  | で設定する。    |
| 12 |   |          |   |   |      |    | , , , , |          |        |      |     |           |
| 12 |   |          |   |   |      |    |         |          |        |      |     |           |

## 02章09節…桁区切りスタイル

# (01)[桁区切りスタイル]())では、「3桁区切りカンマ」のみが付きます。「¥」は付きません。「¥」がすでに付いている場合は外されます。

再びB5~B10を選択して押してください。

|         | <b>-</b> - | ¢                     |   |      |                          |                                                        |                     | Bo                 | ok1 - Excel     |                |                               |           |                                                                    |      | ]  |
|---------|------------|-----------------------|---|------|--------------------------|--------------------------------------------------------|---------------------|--------------------|-----------------|----------------|-------------------------------|-----------|--------------------------------------------------------------------|------|----|
| ファイル    | 木          | ム挿入                   | ~ | ページ  | レイアウト                    | 数式 データ 校                                               | 間 表示 ♀ 実行したい4       | 作業を入力してく           | ださい             |                |                               |           |                                                                    |      |    |
| ためのでは、  | •          | 游ゴシック<br>B I <u>U</u> | • | -    | • 11                     | · A A = = =<br>· 2 + + + + + + + + + + + + + + + + + + | <ul> <li></li></ul> | 長示する 通道<br>快揃え ▼ 🍄 | ¥<br>≁ % )      | ▼<br>€.0 .00   | ●<br>使<br>(件付き テー)<br>書式 × 書式 | ブルとして セルの | ₩<br>●<br>●<br>●<br>●<br>●<br>●<br>●<br>●<br>●<br>●<br>●<br>●<br>● |      |    |
| クリップボード | G.         |                       | 5 | フォント |                          | ra                                                     | 配置                  | Gr                 | 数值              | R <sub>0</sub> | ت<br>ح                        | タイル       | t                                                                  | zili |    |
| В5      |            | • : ×                 | ~ | · .  | <i>f</i> <sub>x</sub> 25 | i                                                      |                     |                    | <b>桁区</b><br>桁区 | 切りスタイン         | すけて書式設定                       | 定しま       |                                                                    |      |    |
| A       |            | В                     | С | D    | Е                        | F                                                      | G                   | н                  | す。              |                |                               | L         | М                                                                  | N    |    |
| 1 2     |            | ほし                    | 空 | 海    |                          | ハンバーグ弁当                                                | チキンカツカレー            | 2.                 | [桁区             | 切り             | スタ                            | イル]       | ()ま                                                                | モクリ  | ック |
| 3       |            | Щ                     |   |      |                          |                                                        |                     |                    |                 |                |                               |           |                                                                    |      | 1  |
| 4       |            |                       |   |      |                          |                                                        |                     |                    |                 |                |                               |           |                                                                    |      |    |
| 5       |            | ¥2                    | 5 |      |                          |                                                        |                     |                    |                 |                |                               |           |                                                                    |      |    |
| 6       |            | ¥12,34                | 5 |      |                          |                                                        |                     |                    |                 |                |                               |           |                                                                    |      |    |
| 7       |            | ¥                     | 3 |      |                          | 1 先に、                                                  | セル R5~P             | 10 な               | ン躍択             |                |                               |           |                                                                    |      |    |
| 8       |            | ¥98                   | 7 |      |                          | 1. 70/0                                                |                     | , T () (d          | - 1/1           |                |                               |           |                                                                    |      |    |
| 9       |            | ¥157,50               | 0 |      |                          |                                                        |                     |                    |                 |                |                               |           |                                                                    |      |    |
| 10      |            | ¥4,56                 | 7 |      |                          |                                                        |                     |                    |                 |                |                               |           |                                                                    |      |    |
| 11      |            |                       |   |      |                          |                                                        |                     |                    |                 |                |                               |           |                                                                    |      |    |

(02) 選択していた数値の「¥」記号が外され、「3 桁区切りカンマ」のみとなりました。

| B5 |   | • : ×   | ~ | , j | fæ 25 |         |           |       |             |   |
|----|---|---------|---|-----|-------|---------|-----------|-------|-------------|---|
|    | А | В       | С | D   | E     | F       | G         | Н     | 1           |   |
| 1  |   |         |   |     |       |         |           |       |             |   |
| 2  |   | ほし      | 空 | 海   |       | ハンバーグ弁当 | チキンカツカレー  |       |             |   |
| 3  |   | 山       |   |     |       |         |           |       |             |   |
| 4  |   |         |   |     |       | 1000    | トロ 小 ナ い* | み(古)っ | -) <b>ル</b> | 1 |
| 5  |   | 25      |   |     |       | 1000 %  | より小さい後    | 21但に  | .12         |   |
| 6  |   | 12,345  |   |     |       | 同とけ、    | ム、ナン1、    |       |             |   |
| 7  |   | 3       |   |     |       | 刊りのわれ   | いんい       |       |             |   |
| 8  |   | 987     |   |     |       |         |           |       |             |   |
| 9  |   | 157,500 |   |     |       |         |           |       |             |   |
| 10 |   | 4,567   |   |     |       |         |           |       |             |   |
| 11 |   |         | 归 |     |       |         |           |       |             |   |
| 12 |   |         |   |     |       |         |           |       |             |   |

02章10節…元の表示形式に戻す:「標準」へ

(01)セルB5~B10の表示形式を元に戻します。最初の状態は「標準」です。[桁区切りス タイル]や[通貨表示形式]ボタンの上にある[表示形式](ﷺ\_\_\_)の一覧(▼)から「標準」 を選択すれば戻ります。

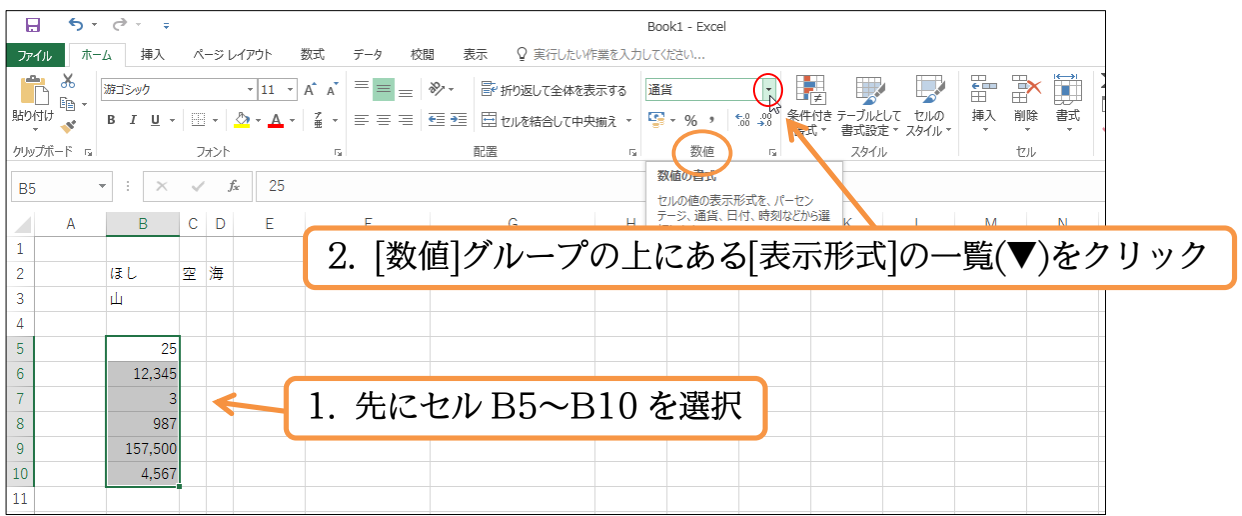

# (02)「標準」を選択します。これで桁区切りカンマが取れ、最初の状態に戻ります。

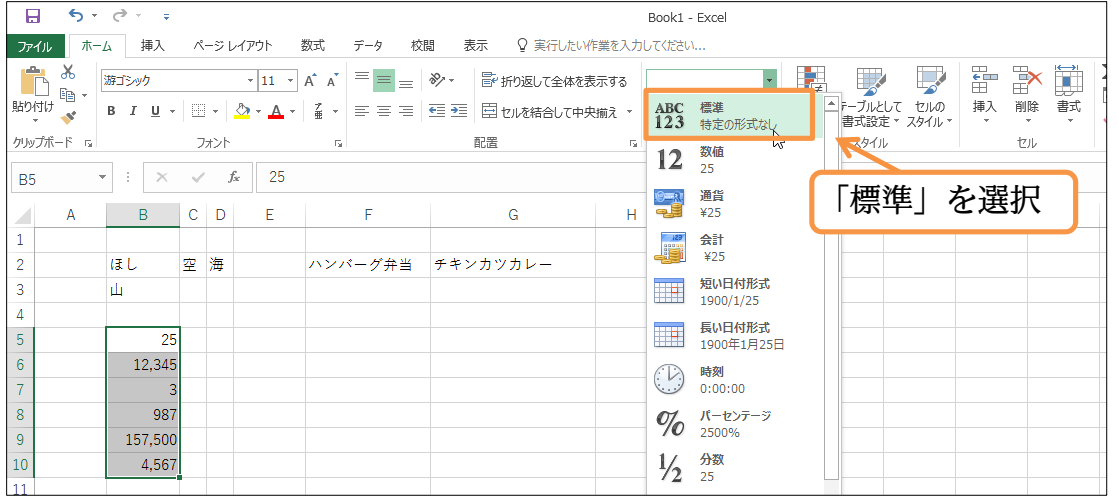

(03)入力したデータの見た目(表示形式)がおかしくなったら、[表示形式]を「標準」に戻す

### ようにします。

| 4  |        |  |  |  |  |
|----|--------|--|--|--|--|
| 5  | 25     |  |  |  |  |
| 6  | 12345  |  |  |  |  |
| 7  | 3      |  |  |  |  |
| 8  | 987    |  |  |  |  |
| 9  | 157500 |  |  |  |  |
| 10 | 4567   |  |  |  |  |
| 11 |        |  |  |  |  |

02章11節…文字の色の変更・フォントの色

(01)[フォントの色]ボタン(▲・)からアクティブセル内の「文字」の色を変更できます。 セル B5~B10 を選択して、一覧ボタン(▼)をクリックしてください。

そこから「緑」を選択しましょう。

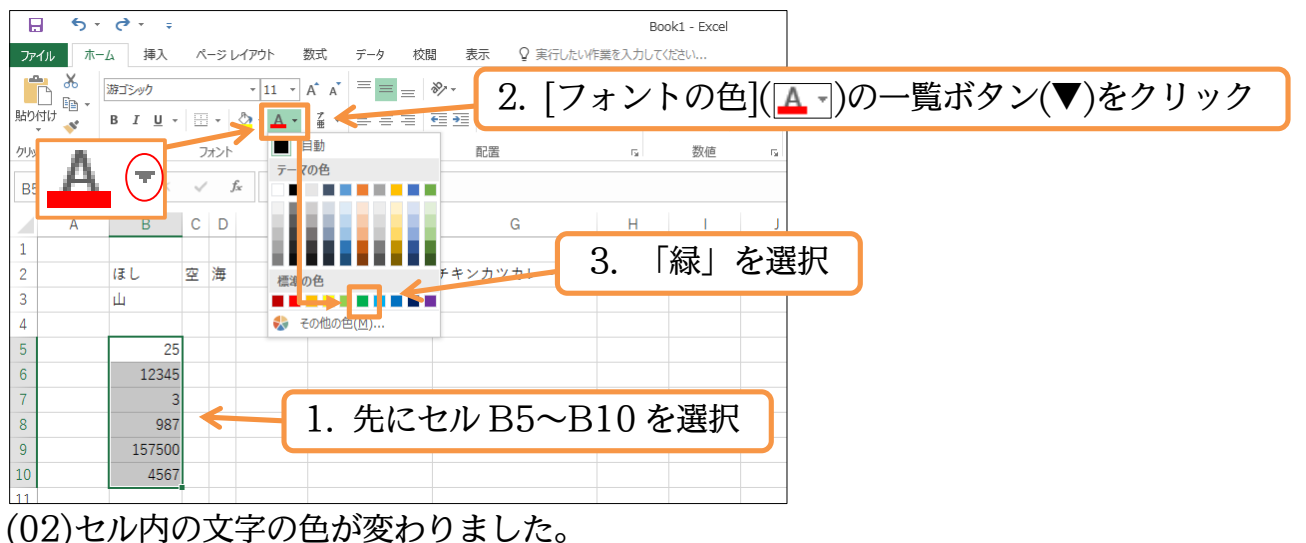

| •  |   |        |    |   |                |         |          |   |    |   |
|----|---|--------|----|---|----------------|---------|----------|---|----|---|
| F8 |   | • : ×  | ~  | j | f <sub>e</sub> |         |          |   |    |   |
|    | А | В      | С  | D | E              | F       | G        | Н | I. | J |
| 1  |   |        |    |   |                |         |          |   |    |   |
| 2  |   | ほし     | 空  | 海 |                | ハンバーグ弁当 | チキンカツカレー |   |    |   |
| 3  |   | 山      |    |   |                |         |          |   |    |   |
| 4  |   |        |    |   |                |         |          |   |    |   |
| 5  |   | 25     |    |   |                |         |          |   |    |   |
| 6  |   | 12345  | 1  |   |                |         |          |   |    |   |
| 7  |   | 3      | i. |   |                |         |          |   |    |   |
| 8  |   | 987    |    |   |                |         | ]        |   |    |   |
| 9  |   | 157500 | i. |   |                |         |          |   |    |   |
| 10 |   | 4567   | i. |   |                |         |          |   |    |   |
| 11 |   |        | -  |   |                |         |          |   |    |   |

#### 02章12節…左右方向・水平方向の文字の配置

# (01)[中央揃え]ボタン(三)を使うと、アクティブセル内の文字の位置を、中央に寄せることができます。セル B2 と B3 に対してやってみましょう。

| ・    ・    ・    ・    ・    ・    ・                                    | -<br>入 ページレイアウト 数式 デ・<br>               | -タ 校開 表示 Q 実行したい作<br>= =   ジ・   副・折り返して全体を                              | Book1 - Excel<br>業を入力してください<br>2.「中央指   | 前え](三)をクリック |
|--------------------------------------------------------------------|-----------------------------------------|-------------------------------------------------------------------------|-----------------------------------------|-------------|
| ・<br>・<br>・<br>・<br>・<br>・<br>・<br>・<br>・<br>・<br>・<br>・<br>・<br>・ | 2 · □ · □ · □ · □ · □ · □ · □ · □ · □ · | <ul> <li>配置</li> <li>中央編え</li> <li>セルの内容を中央に揃えます。</li> <li>G</li> </ul> | L D S S S S S S S S S S S S S S S S S S | 左や右に寄っている   |
| 1<br>2 ほぼし<br>3 山<br>4<br>5                                        | 25 <b>Z</b>                             | セル B2 と B3                                                              | を選択                                     | データが中央に寄る   |

# (02)今度は[右揃え](三)を使ってみましょう。

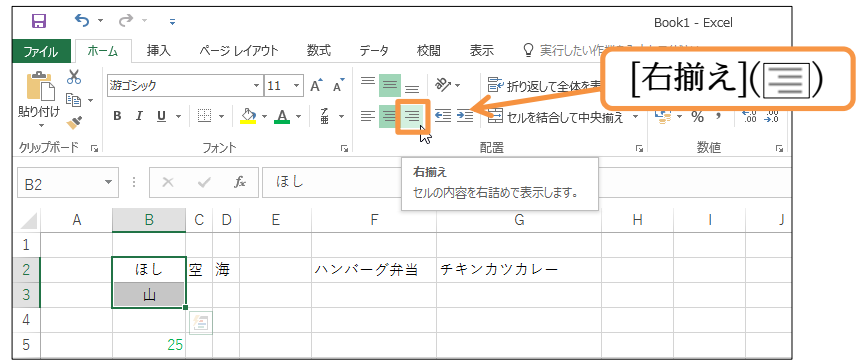

# (03)このようにセル内の文字の位置は、あとから変更できるのです。

| B2 | 2 | • : × | ~ | j | \$ (IL |         |          |   |    |   |
|----|---|-------|---|---|--------|---------|----------|---|----|---|
|    | А | В     | С | D | Е      | F       | G        | н | I. | J |
| 1  |   |       |   |   |        |         |          |   |    |   |
| 2  |   | ほし    | 空 | 海 |        | ハンバーグ弁当 | チキンカツカレー |   |    |   |
| 3  |   | 山     |   |   |        |         |          |   |    |   |
| 4  |   |       |   |   |        |         |          |   |    |   |
| 5  |   | 25    |   |   |        |         |          |   |    |   |

# 02章13節…行の高さを変更する

# (01)行「5」を高くします。列を広げる際は、その列番号の「右側」の境目をドラッグしました。行を高くする際は、その行番号の「下側」の境目(+)をドラッグします。

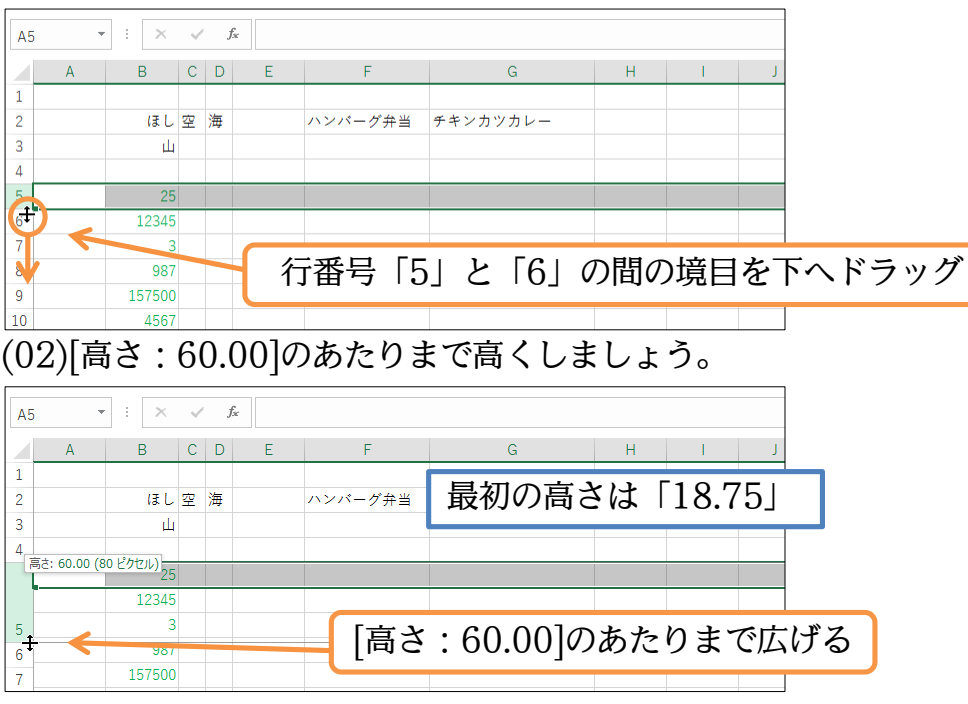

(03)同時に複数行を高くすることもできます。その場合、高さを変更する行を事前に選択し

ておきます。 行番号を使って 2~3 行目を選択し、 いずれかの行番号の下の境目を下へ ドラッグしましょう。

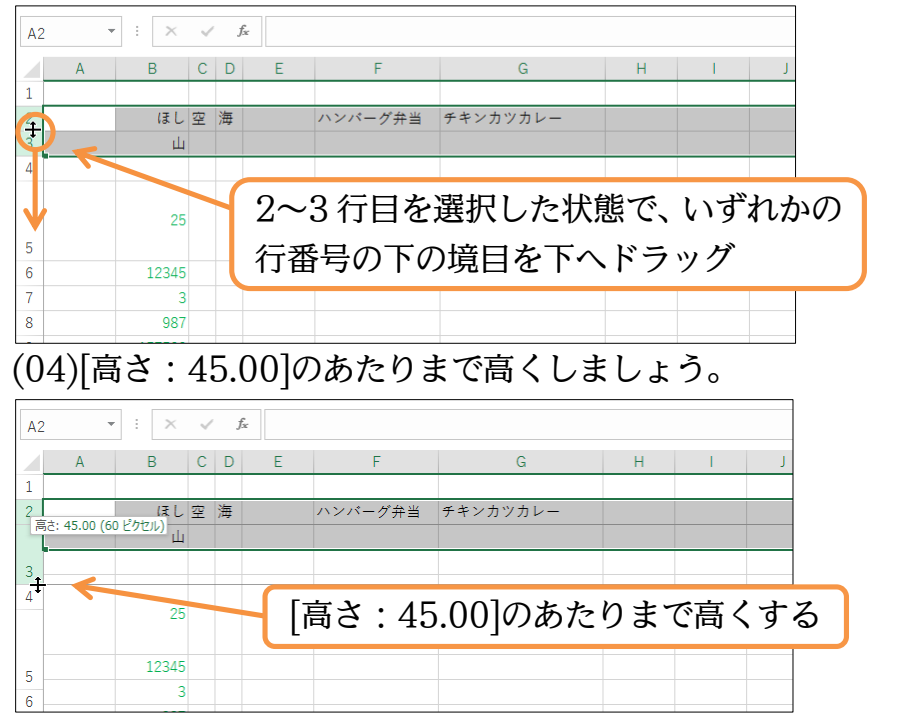

#### (05)続いて別の方法を用いて 2~3 行目の高さを「30」にします。

#### [書式][行の高さ]を使うと数値で高さが指定できます。

| E           | 1       | <del>ن</del> م                                                                | ⊘.          | ÷               |    |     |      |            |                         |     |    |            |     |              |                |               | Book       | k1 - Exc | el         |          |                                                                                                    |                |             |              |    |    |               |                      |                            | [                  | Ť                     | _    | o ×      |
|-------------|---------|-------------------------------------------------------------------------------|-------------|-----------------|----|-----|------|------------|-------------------------|-----|----|------------|-----|--------------|----------------|---------------|------------|----------|------------|----------|----------------------------------------------------------------------------------------------------|----------------|-------------|--------------|----|----|---------------|----------------------|----------------------------|--------------------|-----------------------|------|----------|
| ファ・         | 儿       | 木-                                                                            | 4           | 挿入              | ∧. | ージレ | イアウト |            | 数式                      | データ | 校問 |            | 表示  | Q (#         | €行したい¥         | 乍業を入け         | ちしてくだ      | きい       |            |          |                                                                                                    |                |             |              |    |    |               | _                    |                            |                    | ť                     | インイン | ₽, 共有    |
| 脂り          | 日<br>すけ | են<br>Տեր<br>հեր<br>հեր<br>հեր<br>հեր<br>հեր<br>հեր<br>հեր<br>հեր<br>հեր<br>հ | 游ゴシッ<br>B I | ク<br><u>U</u> ・ |    | •   | • 1  | 1 •<br>A • | A A Ă                   |     |    | ≫<br>€≣ ₹≣ |     | 折り返し<br>セルを結 | て全体を表<br>合して中気 | 長示する<br>や揃え → | 標準<br>[1]。 | - % *    | €.0<br>.00 | ▼<br>.00 | E     C     C | テーブル<br>書式設    | として<br>定 マス | セルの<br>タイル ▼ | 日本 | 副除 | ↓<br>●<br>書式  | ∑<br>                | オート SU<br>フィル・<br>クリア・     | IM +               | AZT<br>広べ替える<br>ないかター |      |          |
| مرابع<br>A2 | フホ-     | -15 5                                                                         | •           | ×               | ]  | 1.  | 再    | 朜          | ${\mathbb{E}}2^{\cdot}$ | ~3  | 8行 | ·日         | を   | 選打           | R              | 12            |            | 数値       |            | F2       |                                                                                                    | 791            | 16          |              |    | セル | ±ル<br>‡[      | のサイフ<br>行の高<br>行の高   | て<br>さ(旦)<br>さの目動論         |                    |                       |      | ~        |
| 1           |         | A                                                                             |             | 3               | С  | D   | 6    | E          |                         | F   |    |            |     | G            |                | Н             |            | 1        |            | J        |                                                                                                    | К              |             | L            | M  | /  | ₽             | 列の幅<br>列の幅           | i( <u>W</u> )<br>の自動調査     | ≜( <u>I</u> )      |                       | Q    | <u> </u> |
| 2           |         |                                                                               |             | ほし              | 空  | 海   |      |            | <i></i>                 | ベーグ | 弁当 | チキ         | ンカツ | ッカレ-         | -              |               | 2          | 2.       | 書          | 式]       | [行                                                                                                    | <sup>:</sup> の | 高る          | <u></u> ٤]   | ſ  |    | 表示            | 既定の<br>設定            | )幅( <u>D</u> )             |                    |                       |      |          |
| 2           |         |                                                                               |             | 山               |    |     |      |            |                         |     |    |            |     |              |                |               |            |          |            | _        | -                                                                                                    |                |             | _            |    |    | <u>&gt;</u> - | 非表示                  | 、/再表示( <u>l</u><br>哩       | )<br>( <u> </u> )  | •                     |      |          |
| 4           | -       |                                                                               |             |                 |    |     |      |            |                         |     |    |            |     |              |                |               |            |          | _          |          |                                                                                                    |                |             |              |    |    |               | シートロ<br>シートロ<br>シート目 | ロの変更(区<br>の移動または<br>見出しの色( | ッ<br>‡⊐ピー(!<br>'⊤) | <u>⊻)</u>             |      |          |
| _           |         |                                                                               |             | 25              |    |     |      |            |                         |     |    |            |     |              |                |               |            |          |            |          |                                                                                                    |                |             |              |    |    | 保護            | 5-M                  | D保護( <u>P</u> )            |                    |                       |      |          |
| 5<br>6      |         |                                                                               | 1           | 12345           |    |     |      |            |                         |     |    |            |     |              |                |               |            |          |            |          |                                                                                                    |                |             |              |    |    |               | セルのロ                 | ロック( <u>し</u> )<br>書式設定(E  | Ξ)                 |                       |      |          |
| 7           |         |                                                                               |             | 3               |    |     |      |            |                         |     |    |            |     |              |                |               |            |          |            |          |                                                                                                    |                |             |              |    |    |               |                      |                            |                    |                       |      |          |

#### (06)「30」と指定して OK します。

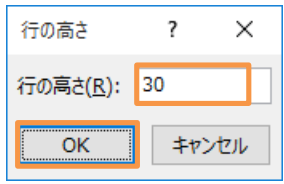

#### (07) 複数の方法で幅や高さが変更できます。

| A2       | - | ÷×    | ~ | ' j | fx |         |          |   |    |   |
|----------|---|-------|---|-----|----|---------|----------|---|----|---|
|          | А | В     | С | D   | E  | F       | G        | н | I. | J |
| 1        |   |       |   |     |    |         |          |   |    |   |
| 2        |   | ほし    | 空 | 海   |    | ハンバーグ弁当 | チキンカツカレー |   |    |   |
| 3        |   | 山     |   |     |    |         |          |   |    |   |
| 4        |   |       |   |     |    |         |          |   |    |   |
|          |   | 25    |   |     |    |         |          |   |    |   |
| 5        |   |       |   |     |    |         |          |   |    |   |
| <u> </u> |   | 10245 |   |     |    |         |          |   |    |   |

# 02章14節…上下方向・垂直方向の文字の配置

# (01)セル内の文字を、上に寄せたり下に寄せたりすることができます。 ここではセル B2 と B3 に対して[下揃え](□)の設定をしてみましょう。

|      |                   |              |    |         |          |       |     |       |              | -       |     | _              |             |    | _   |
|------|-------------------|--------------|----|---------|----------|-------|-----|-------|--------------|---------|-----|----------------|-------------|----|-----|
|      | <del>ن</del> ک    | ⇔            |    |         |          |       |     |       |              |         |     | Bo             | ok1 - Excel |    |     |
| ファイ. | ルホーム              | 4 挿入         | ^− | ジレイ     | アウト      | 数式    | データ | 校閲    | 表示           | ♀ 実行した  | い作業 | を入力してく         | ださい         |    |     |
|      | K 💑 🛛             | 脖ゴシック        |    |         | - 11 -   | A A   |     | = 2   | . 8          | 折り返して全体 | を表  | -              |             |    |     |
| 貼り付  | ישין<br>לל איין ו | в <u>г</u> . |    | - 8     | <u> </u> | - ž - |     | -14 e | •            | セルを結合しい | т×  | 2.             | 下拍          | 前え | ()に |
| クリップ | ボード ら             |              | フォ | わ       |          | Fa    |     |       | 配置           |         | _   | Gi I           | ₩<br>30/10  | G. |     |
| B2   | -                 | ÷×           | ~  | $f_{x}$ | ほし       | ,     |     | 下揃え   | T = t vk = z | ==1 ++  |     |                |             |    |     |
|      |                   |              |    |         |          |       |     | 又子列を  | 下詰めで         | 衣示しま9。  |     |                |             |    | -   |
|      | А                 | В            | С  | D       | E        |       | F   |       |              | G       |     | Н              | L.          | J  |     |
| 1    |                   |              |    |         |          |       |     |       |              |         |     |                |             |    | _   |
| 2    |                   | ほし           | 空  | 海       | 1        | 1     | 1-1 | ם ה   | ດາ           | • • •   | +   | \ <u>55</u> +L |             |    |     |
| -    |                   |              |    |         |          | 1.    | セノ  | νв    | 28           | 2 B3    | X   | '選扒            | - 1         | _  | -   |
| 3    |                   | 山            |    | •       |          |       |     |       |              |         |     |                |             |    |     |
| 4    |                   |              |    |         |          |       |     |       |              |         |     |                |             |    |     |
|      |                   |              |    |         |          |       |     |       |              |         |     |                |             |    | 1   |

(02)このように、セルの中の文字は上や下に寄せることができるのです。

| B8 | 3 | • : ×    | ~  | f <sub>x</sub> | 987 |         |          |   |     |   |
|----|---|----------|----|----------------|-----|---------|----------|---|-----|---|
|    | А | В        | С  | D              | Е   | F       | G        | Н | - I | J |
| 1  |   | dene.    | ÷. |                |     |         |          |   |     |   |
| 2  |   | ほし       | 2  | 海              |     | ハンバーグ弁当 | チキンカツカレー |   |     |   |
| 3  |   | Щ        |    |                |     |         |          |   |     |   |
| 4  |   | <b>L</b> | •  |                |     |         |          |   |     |   |

02章15節…{Delete}キーでセル内のデータを削除

# (01)セル B8 の「987」を消します。

セルの中の文字を消す時は、セルをアクティブにしてから{Delete}キーを押します。

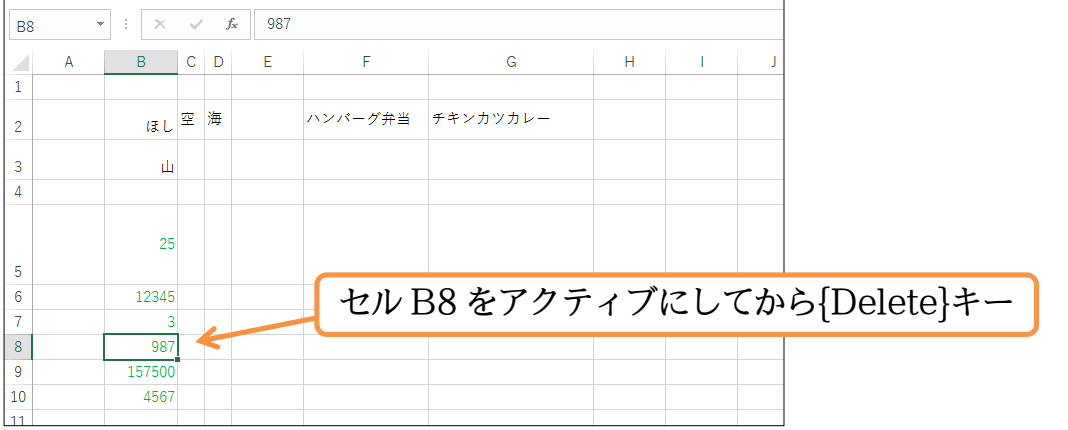

(02)複数のセルを選択してから{Delete}すれば、選択中のセル内の文字がすべて削除されま す。セル C2 と D2 を同時に消してください。

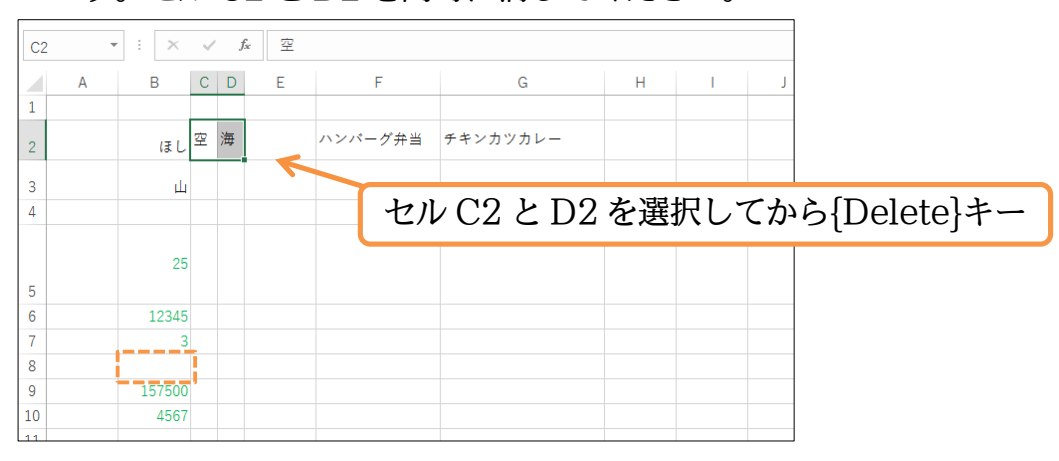

(03)なお罫線を消す場合には[クリア][書式のクリア]が必要になりました。

#### 確認後は Excel を終了しましょう。

| C2 | * | : ×  | $\sqrt{-f_x}$ |   |         |                          |   |    |   |  |  |  |
|----|---|------|---------------|---|---------|--------------------------|---|----|---|--|--|--|
|    | А | В    | C D           | Е | F       | G                        | Н | I. | J |  |  |  |
| 1  |   |      |               |   |         |                          |   |    |   |  |  |  |
| 2  |   | (ā L |               |   | ハンバーグ弁当 | {Delete}キーでは中の文字・数値データしか |   |    |   |  |  |  |
| 3  |   | Ц    |               |   |         | 消せない。罫線や色は消えない。          |   |    |   |  |  |  |

#### 02章16節…まとめ

- ◆ セルヘデータを入力したあとは、カーソルが消えるまで{Enter}する必要があります。
- ◆ シート名を変更した場合もカーソルが消えるまで{Enter}する必要があります。
- ◆ セルへ格納されたデータの正しい内容は、「数式バー」でチェックします。ワークシート上では正しく確認できない場合があります。
- ◆ 列の幅や行の高さは、番号の右側・下側(次との境界線)をドラッグすることで変更できます。列番号の境界線をダブルクリックすると左の列が適切な幅になります。
- ◆ セルに格納されたデータを、見た目のみ変更することができます。この機能が「表示形式」です。表示形式を初期状態にするには「標準」を使います。
- ◆ セル内のデータの表示位置・寄せの位置は変更可能です。

#### 02章17節…練習問題

(01)「Sheet1」に以下のような表を作ります。「段階 1」のように作成し、「段階 2」のよう に変更します。完成後はワークシート名を「問 1」にしましょう。

|                         | А                                             | В    | С    | D      | E          | F |         |
|-------------------------|-----------------------------------------------|------|------|--------|------------|---|---------|
| 1                       |                                               |      |      |        |            |   |         |
| 2                       |                                               | 店舗名  | 店舗番号 | 月間来場者数 | 月間売上金額     |   |         |
| 3                       |                                               | 船橋   | 1040 | 3355   | 318725     |   |         |
| 4                       |                                               | 大宮   | 7400 | 1422   | 157842     |   | (       |
| 5                       |                                               | 新川崎  | 640  | 959    | 89187      |   | (FXPE I |
| 6                       |                                               | 銚子   | 2530 | 6450   | 683700     |   |         |
| 7                       |                                               | 千駄ヶ谷 | 90   | 12347  | 1333476    |   |         |
| 8                       |                                               | 目黒   | 3150 | 8503   | 901318     |   |         |
| 9                       |                                               |      |      |        |            |   |         |
| $\downarrow \downarrow$ | $\downarrow \downarrow \downarrow \downarrow$ |      |      |        |            |   |         |
|                         | А                                             | В    | С    | D      | E          | F |         |
| 1                       |                                               |      |      |        |            | _ |         |
| 2                       |                                               | 店舗名  | 店舗番号 | 月間来場者数 | 月間売上金額     |   |         |
| 3                       |                                               | 船橋   | 1040 | 3,355  | ¥318,725   |   |         |
| 4                       |                                               | 大宮   | 7400 | 1,422  | ¥157,842   |   | (段階の)   |
| 5                       |                                               | 新川崎  | 640  | 959    | ¥89,187    |   |         |
| 6                       |                                               | 銚子   | 2530 | 6,450  | ¥683,700   |   |         |
| 7                       |                                               | 千駄ヶ谷 | 90   | 12,347 | ¥1,333,476 |   |         |
| 8                       |                                               | 目黒   | 3150 | 8,503  | ¥901,318   |   |         |
| 0                       |                                               |      |      |        |            | • |         |

(02)「Sheet2」を作成し、以下のような表を作ります。

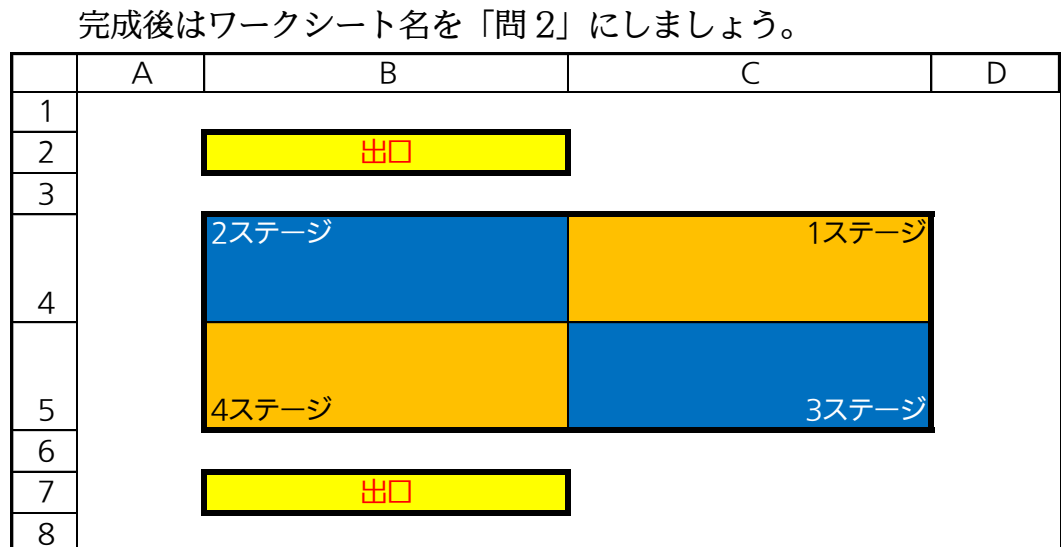

(03)「Sheet3」に以下のような表を作ります。

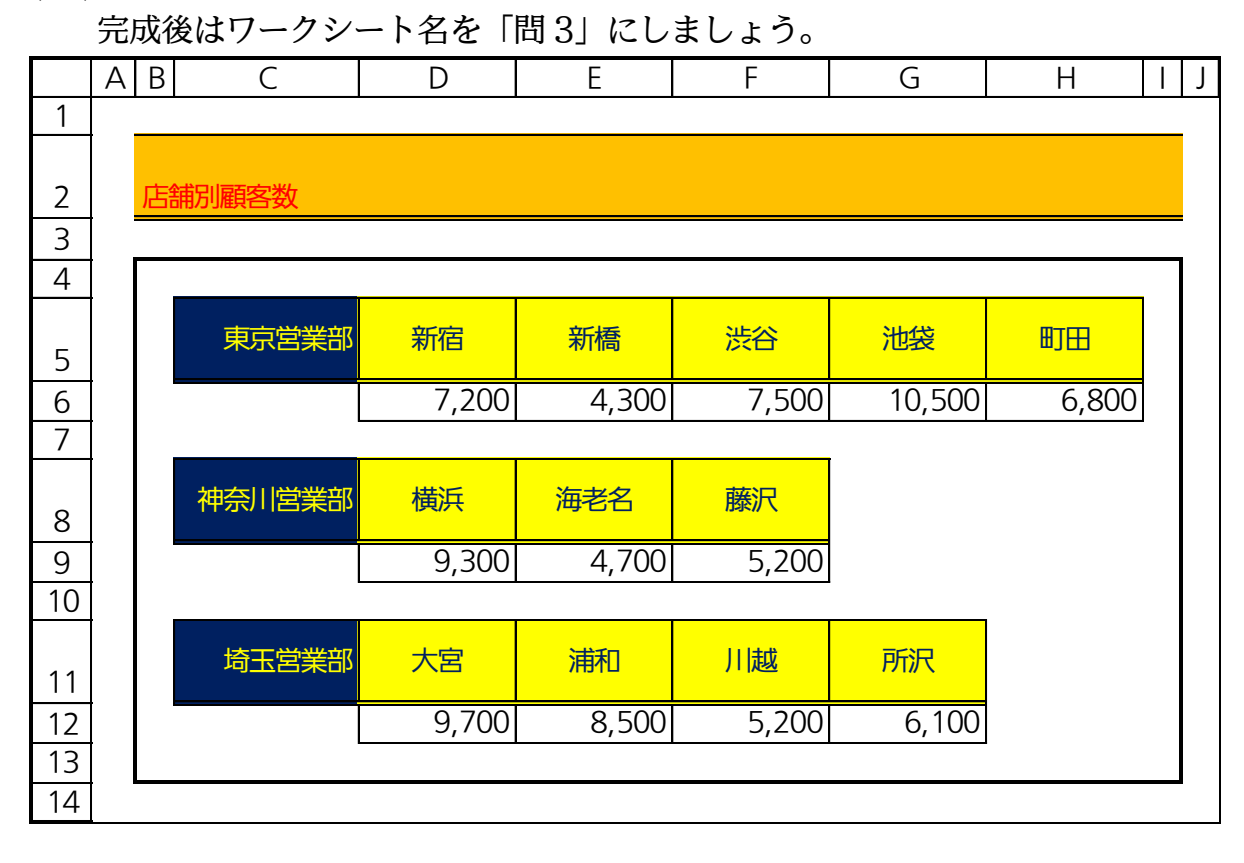